# ברוכים הבאים למכשיר הטלפון LG U8330i

מדריך זה נכתב בשפה ברורה ופשוטה, על מנת לאפשר לך להכיר בצורה קלה ומהירה את מגוון יכולותיו של המכשיר

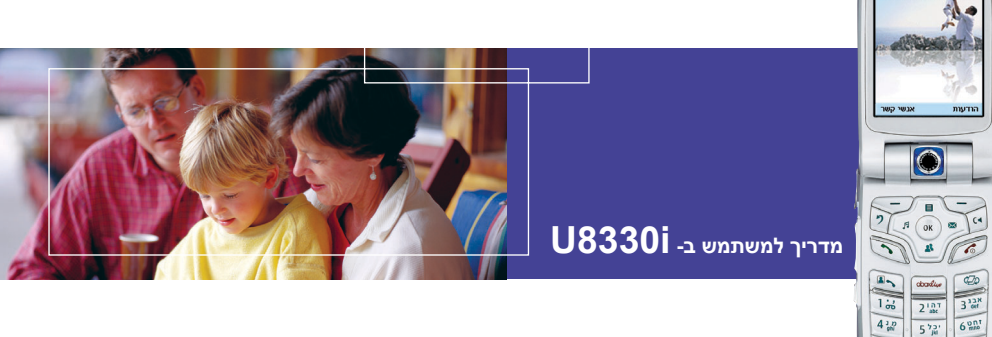

המדריר נועד לשתי מטרות:

7 700

5 72 6000

9 240 8 73 0 -

תחילה, נמצא ההסבר כיצד להשתמש ב- LG U8330i החדש כך שההתמצאות במכשיר הטלפון תהיה לך לטבע שני. לאחר מכן, יוצג בפניך המגוון הרחב של השירותים המוצעים כדי להבטיח שתפיק מהם את המרב. אם ברצונך רק להפעיל ולהתחיל והשתמש. גם בכר איו שום בעיה.

U8330i

## תוכן העניינים

| 10 | שירותי חירום ואמצעי זהירות             |
|----|----------------------------------------|
| 14 | התחלת השימוש                           |
| 14 | שימוש בסוללה, במטען ובכרטיס כרטיס USIM |
| 14 | התקנת הסוללה                           |
| 15 | הסרת הסוללה                            |
| 16 | טעינת הסוללה                           |
| 17 | ניתוק המטען                            |
| 18 | מידע אודות הסוללה והכרטיס              |
| 19 | התקנת כרטיס USIM                       |

#### 20 ..... LG U8330i -היכרות עם ה-

| למד להכיר את התכונות                | 20 |
|-------------------------------------|----|
| מסך הבית של מכשיר הטלפון            | 22 |
| מידע תצוגה                          | 23 |
| מקשים וניווט במכשיר הטלפון          | 24 |
| תפקוד המקשים כאשר הטלפון במצב המתנה | 25 |

#### פונקציות כלליות..... 26

| 26 | הפעלת מכשיר הטלפון       |  |
|----|--------------------------|--|
| 26 | כיבוי מכשיר הטלפון       |  |
| 26 | קודי גישה                |  |
| 26 | קוד PIN 4) עד 8 ספרות)   |  |
| 26 | קוד PIN 2 אעד 8 ספרות)   |  |
| 26 | קוד PUK עד 8 ספרות)      |  |
| 27 | קוד PUK 2 (4 עד 8 ספרות) |  |
| 27 | קוד אבטחה (4 עד 8 ספרות) |  |
|    |                          |  |
| 27 | סיסמת חסימה              |  |

| 28 | ביצוע שיחות ומענה לשיחות               |
|----|----------------------------------------|
| 28 | ביצוע שיחות וידאו ומענה לשיחות         |
| 29 | ביצוע שיחות קוליות                     |
| 29 | ביצוע שיחות קוליות/וידאו מתוך אנשי קשר |
| 29 | ביצוע שיחות בינלאומיות                 |
| 30 | התאמת עוצמת הקול                       |
| 30 | מענה לשיחה                             |
| 30 | עוצמת אות.                             |
| 30 | הזנת טקסט                              |
| 31 | שינוי מצב הקשת הטקסט                   |
| 31 | שימוש במצב T9                          |
| 32 | שימוש במצב ABC                         |
| 32 | שימוש במצב 123 (מספר)                  |
| 32 | שימוש במצב סימנים                      |
| 33 |                                        |

| 35 | עץ התפריט       |
|----|-----------------|
| 40 | הודעות          |
| 40 | הודעה חדשה      |
| 40 |                 |
| 40 | הודעת מולטימדיה |
| 45 |                 |
|    |                 |

| דואר נכנס | 46 |
|-----------|----|
| דואר יוצא | 47 |
|           | 47 |
| תא דואר   | 48 |
| תבניות    | 49 |
|           |    |

#### תוכן העניינים

| סמיילים                          | 49 |
|----------------------------------|----|
| הגדרות                           | 49 |
| הודעת טקסט                       | 49 |
| הודעת מולטימדיה                  | 50 |
| דואר אלקטרוני (כדי להגדיר חשבוו) | 51 |
|                                  | 52 |

| 54 | שיחה               |
|----|--------------------|
| 54 | שיחות וידאו        |
| 54 | גודל התמונה שלי    |
| 54 | מיקום התמונה שלי   |
| 54 | הסתר התמונה שלי    |
| 54 | חסום את התמונה שלי |

| 54 | היסטוריית שיחות |
|----|-----------------|
| 55 | שיחות שלא נענו  |
| 55 | שיחות נכנסות    |
| 55 | שיחות יוצאות    |
| 55 | כל השיחות       |

| הפניית שיחות  | 55 |
|---------------|----|
| שיחות קוליות  | 55 |
| שיחות וידאו   | 6  |
| כל שיחות הפקס | 6  |

| 56 | <br>שיחות    | משכי  |
|----|--------------|-------|
| 56 | <br>אחרונה   | שיחה  |
| 57 | <br>נ נכנסות | שיחוח |

| כל השיחות          | 57 |
|--------------------|----|
| מספרים קבועים מראש | 57 |
| חסימת שיחות        | 57 |
| שיחות קוליות       | 57 |
| שיחות וידאו        | 58 |
| בנול הכל           | 58 |

57 .....

| 58 | הגדרות          |
|----|-----------------|
| 58 | שיחה ממתינה     |
| 59 | שלח את מספר שלי |
| 59 | חיית שיחות      |
| 59 | יוג חוזר אוט'   |
| 59 | זצב מענה        |
| 59 | נזכורת כל דקה   |

#### 

| אלבום תמונות | 65 |
|--------------|----|
| מצלמת וידאו  | 66 |
| מצלמה        | 67 |

| 70 | קשר | אנשי |
|----|-----|------|
| 70 | חדש | הוסף |
| 70 |     | ופש. |
| 70 | ה   | קבוצ |

U8330i

תוכן העניינים

| ויוג מהיר           | /1 |
|---------------------|----|
| וחק אנשי קשר        | 71 |
| וספרי שירותים       | 71 |
| עתק הכל             | 71 |
| ישרק רכל            | 72 |
| الإلدا الر <i>7</i> |    |
| מספרים שלי          | 2  |
| גדרות               | /2 |

| 74 | יישומים      |
|----|--------------|
| 74 | היישומים שלי |
| 74 | הגדרות       |

| רפדפן               | 78 |
|---------------------|----|
| בית                 | 78 |
| סימניות             | 79 |
|                     | 70 |
|                     | 70 |
| עבור ל- URL עבור ל- | /9 |
| אישורי אבטחה        | 80 |
| הגדרות              | 80 |

| 84 | מנהל מידע         |
|----|-------------------|
| 84 | וח-שנה            |
| 87 | מטלות             |
| 88 | תזכיר             |
| 88 |                   |
| 88 | הוסף תזכיר        |
| 88 |                   |
| 88 | תזכיר מחק/מחק הכל |

| 89                  |
|---------------------|
| 89                  |
|                     |
| 89                  |
|                     |
| כלים                |
| תפריט מהיר 92       |
| 93                  |
| 94                  |
| 94                  |
| 94                  |
| 95                  |
| 95                  |
| 96                  |
| 96                  |
| 96                  |
| נפח                 |
| מהירות 97           |
|                     |
| תאריכים ומדידות זמן |
| 97                  |

69 .....

|               | 51 |
|---------------|----|
| מים שנותרו עד | 97 |
| שעון עצר      | 98 |
|               |    |

| 98 | ןול     | רשמק  |
|----|---------|-------|
| 98 | יון שרת | סינכר |
| 98 |         | התחב  |

#### תוכן העניינים

| מן מן | ľ |
|-------|---|
| גדרות | n |

| 102 | הגדרות         |
|-----|----------------|
| 102 | פרופילים       |
| 104 | מכשיר טלפון    |
| 104 | שעה            |
| 104 |                |
| 104 |                |
| 105 |                |
| 105 | <br>פרטי מכשיר |

| מסך            | 105 |
|----------------|-----|
| תאורת מסך      | 105 |
| ערכת צבע       | 105 |
| גופן חיוג      | 106 |
| תצוגת שעון     | 106 |
| סגנון התפריטים | 106 |
| ערכת מסכים     | 106 |
| צבע מסך קדמי   | 107 |
| הודעת פתיחה    | 107 |
|                |     |
| רשת            | 108 |

| בחירת רשת<br>רשימת מועדפים | 108<br>108 |  |
|----------------------------|------------|--|
| קודת גישה<br>אבטחה         | 108<br>108 |  |

| 109          | <br>דרישת קוד PIN |
|--------------|-------------------|
| 109          | <br>החלף קודים    |
| <b> </b> 110 | <br>נעילת הטלפון  |

| יישוריות    | 111 |
|-------------|-----|
|             | 111 |
| יכרון משותף | 111 |
| יכרון שמור  | 111 |
| יכרון USIM  | 111 |

| 111 | שפה         |
|-----|-------------|
| 111 | יפוס הגדרות |

| 114 | פתרון בעיות  |
|-----|--------------|
| 116 | אביזרים      |
| 118 | מילון מונחים |
| 122 | אינדקס       |

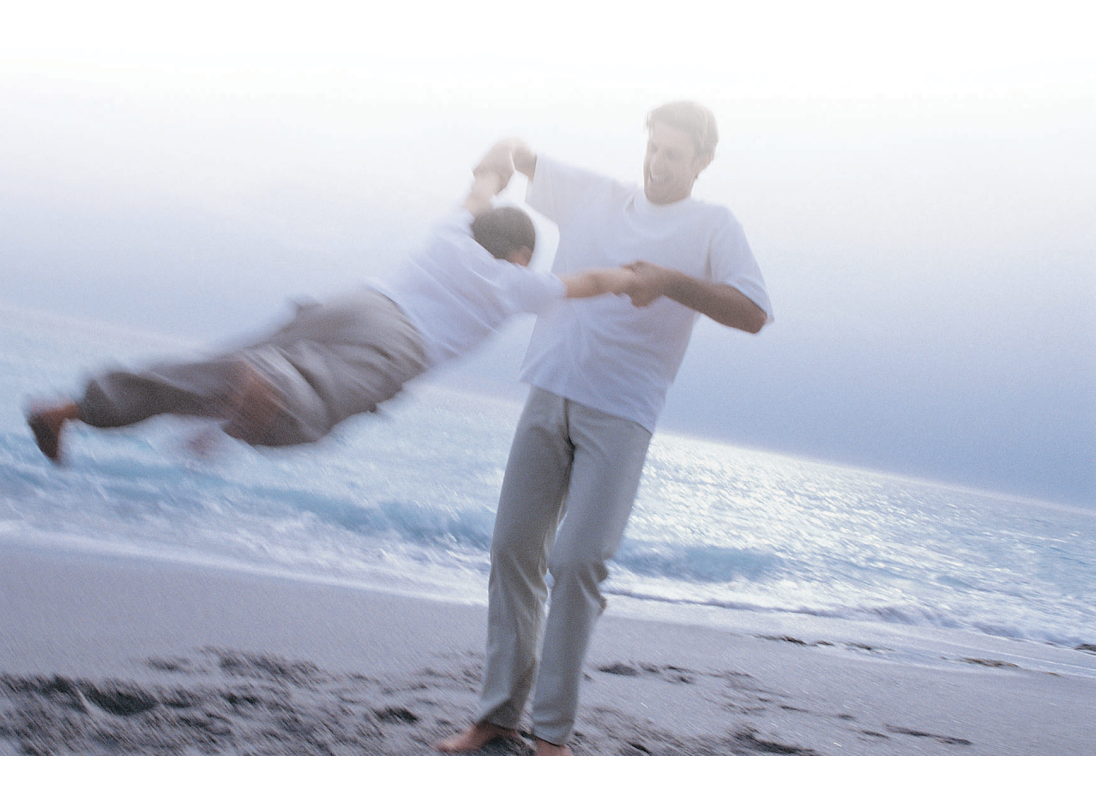

## קווים מנחים לשימוש בטוח ויעיל

קרא קווים מנחים פשוטים אלה. אי שמירת הכללים עלולה להיות מסוכנת או לא חוקית. מידע מפורט נוסף מופיע במדריך זה.

- אל תאפשר מגע ישיר בין הסוללה ובין שקע חשמל או שקע המצית במכונית
  - אל תנקב את הסוללה בחפצים חדים
  - אל תפיל את הטלפון ומנע חבטות בטלפון •
- כשהסוללה תגיע לסוף חייה, השלך אותה בהתאם
  לתקנות איכות הסביבה. אל תשליך את הסוללה יחד עם האשפה הביתית.
  - אל תטבול במים •
  - אל תפרק ואל תשנה את הסוללה
- הפסק את השימוש בסוללה אם תבחין בחום בלתי רגיל,
  ריח, שינוי בצבע, עיוות או תנאים בלתי רגילים במהלך
  שימוש, טעינה או אחסון
  - אל תשתמש בסוללות פגומות או מעוותות. במקרה הבלתי רגיל של דליפת סוללה, הקפד שהחומר שדלף לא יבוא במגע עם העיניים או העור.
  - אם החומר שדלף בא במגע עם העיניים או העור, רחץ
    ביסודיות במים נקיים והיוועץ ברופא
- האפרכסת עשויה להתחמם במהלך שימוש רגיל. מכשיר הטלפון עשוי להתחמם במהלך טעינת הסוללה
- לניקוי מכשיר הטלפון השתמש במטלית לחה, אנטי
  סטטית. אל תשתמש במטלית יבשה או בעלת מטען
  אלקטרוסטטי. אל תשתמש בחומרים כימיים או שוחקים
  היות שהם עלולים לגרום נזק לטלפון

- שמור אל אריזת הקרטון שמסופקת עם מכשיר הטלפון.
  ניתן להשתמש בה אם עליך להחזיר את הטלפון לצורך
  שירות. בתום השימוש, ניתן למחזר אריזה זו
  - זכור ליצור העתקי גיבוי של כל הנתונים החשובים במכשיר הטלפון

#### בטיחות בטיסה

בהתאם לתקנות רשות התעופה האזרחית, עליך לכבות את הטלפון במטוס. אותות מכשיר טלפון נייד עלולים לגרום להפרעה בציוד המטוס. הקפד למלא תמיד את ההוראות הניתן על-ידי צוות הטיסה.

## בטיחות בביתי חולים

כבה את מכשיר הטלפון באזורים שבהם השימוש במכשירי הטלפון אסור. מלא את ההוראות הניתנות במתקן הרפואי בנוגע לשימוש במכשיר בטלפון בשטחי המתקן.

## בטיחות כללית

- שים לב לשלטים דוגמת 'כבה רדיו דו-כיווני' שניתן
  לראות בסמוך לתחנות דלק, חומרי נפץ או חומרים
  כימיים, וכבה את מכשיר הטלפון
- אל תאפשר לילדים לשחק במכשיר הטלפון או לטעון את הסוללה
  - אל תשתמש במכשיר הטלפון במקום שבו מתבצעים
    פיצוצים
- הפעלתם של התקנים רפואיים אלקטרוניים מסוימים,
  דוגמת מכשירי שמיעה וקוצבי לב, עלולה להיות מושפעת
  אם נעשה שימוש במכשיר הטלפון בסמוך להם שים לב
  לשלטי האזהרה השונים ולהמלצות היצרן.

- אל תעצור בשפת הכביש כדי לענות לשיחת טלפון או
  כדי לחייג, להוציא מקרה חירום
- כבה את מכשיר הטלפון בנקודות תדלוק ותחנות דלק, גם אם אינך מתדלק את המכונית שלך
- אל תאחסן ואל תשא חומרים מתלקחים או נפיצים סמוך למכשיר הטלפון
- בדרך כלל, שידורי רדיו אינם משפיעים על מערכות
  אלקטרונית במכונית, דוגמת בלמים מונעי נעילה, בקרת
  מהירות והזרקת דלק
- יצרני ציוד זה יכולים לייעץ אם הציוד ממוסך בצורה
  מספקת מפני שידורי רדיו. היוועץ במפיץ ואל תפעיל את
  מכשיר הטלפון לפני שנדבק על-ידי מתקין מוסמך.

#### בטיחות בכביש

- אתה חייב לשלוט שליטה מלאה במכונית כל העת. מקד את כל תשומת הלב בנהיגה
- מלא את כל החוקים בנוגע לשימוש בטלפון נייד במהלך נהיגה
  - רד לשולי הדרך וחנה במקום בטוח לפני ביצוע שיחות
    או מענה לשיחות. החוקים בישראל אוסרים על שימוש
    בטלפון המוחזק ביד במהלך נהיגה

#### מכוניות המצוידות בכרית אוויר

כרית האוויר מתנפחת בעוצמה רבה. אל תניח חפצים, כולל ציוד אלחוטי מותקן או נישא, באזור שמעל לכרית האוויר או באזור הפריסה של כרית האוויר. אם ציוד אלחוטי המצוי במכונית אינו מותקן כראוי והכרית מתנפחת, התוצאה עלולה להיות פציעה חמורה.

### ציוד של צד שלישי

שימוש בציוד של צד שלישי, כבלים או אביזרים, שלא אושרו על-ידי LG, עלול לבטל את האחריות למכשיר הטלפון ואף להשפיע לרעה על בטיחות מכשיר הטלפון ופעולתו.

#### שימוש יעיל

מכשיר הטלפון והאנטנה. לביצועים אופטימליים וצריכת חשמל מזערית, אל תכסה בידך את אזור האנטנה. כיסוי האנטנה משפיע על האיכות ועלול לגרום למכשיר הטלפון לפעול ברמת צריכת חשמל גבוהה מהנדרש. זמן השיחה וההמתנה קטנים.

#### שירות

מכשיר הטלפון, הסוללות והמטען אינם כוללים חלקים המיועדים לטיפול בידי המשתמש. LG ממליצה כי השירות והתיקון למכשיר הטלפון LG U8330i יינתנו במרכז שירות מוסמך של LG.

#### אנרגיית תדר רדיו

מכשיר הטלפון הוא משדר ומקלט רדיו בעוצמה נמוכה. כאשר המכשיר מופעל הוא מקבל ומשדר אנרגיית תדר רדיו (גלי רדיו). המערכת שמטפלת בשיחות (הרשת) שולטת ברמת העוצמה שבה מכשיר הטלפון משדר.

• מידע מפורט נוסף מופיע במדריך זה.

### חשיפה לתדר אנרגיית רדיו

#### מידע על חשיפה לגלי רדיו ושיעור ספיגה ספציפי (SAR)

- דגם U83301 זה של מכשיר הטלפון תוכנן לתאימות עם דרישות בטיחות לחשיפה לגלי רדיו. הדרישה מבוססת על קווים מנחים מדעיים הכוללים שולי בטיחות המיועדים להבטיח את בטיחותם של כל האנשים, בלא קשר לגילם או מצב בריאותם
- הקווים המנחים לחשיפה לגלי רדיו משתמשים ביחידת מדידה הנקראת שיעור חשיפה ספציפי או SAR. בדיקות SAR מבוצעות תוך שימוש בשיטה מתוקננת כאשר הטלפון משדר ברמת עוצמה מאושרת הגבוהה ביותר ומשתמש בכל ערוצי התדרים
  - למרות שקיימים הבדלים ברמות ה- SAR בין דגמים שונים של טלפוני LG, כולם מיועדים לענות לקווים המנחים הרלבנטיים עבור חשיפה לגלי רדיו
- מגבלת ה- SAR המומלצת על-ידי SAR המומלצת על-ידי Commission on Non-Ionizing Radiation
  Protection (ICNIRP) היא ממוצע של 2W/kg בעשרה
  גרם של רקמה
- ערך ה- SAR הגבוה ביותר עבור דגם טלפון זה שנמדד על-ידי DASY3 לשימוש באוזן הוא DASY3 (10 ג')

 מגבלת ה- SAR המומלצת על-ידי Institute of המומלצת על-ידי Electrical and Electronics Engineers
 (IEEE), היא ממוצע של 1.6 W/kg של 1.6 עלדוגמה בארה"ב, קנדה, אוסטרליה וטאיוואן).

## USIM שימוש בסוללה, במטען ובכרטיס כרטיס

## התקנת הסוללה

להתקנת הסוללה, הכנס את חלקה התחתון של הסוללה בחלקו האחורי של הטלפון. לאחר מכן, דחף את הסוללה כלפי מטה עד שהתפס ישמיע צליל נקישה ולאחר מכן התקן את מכסה הסוללה.

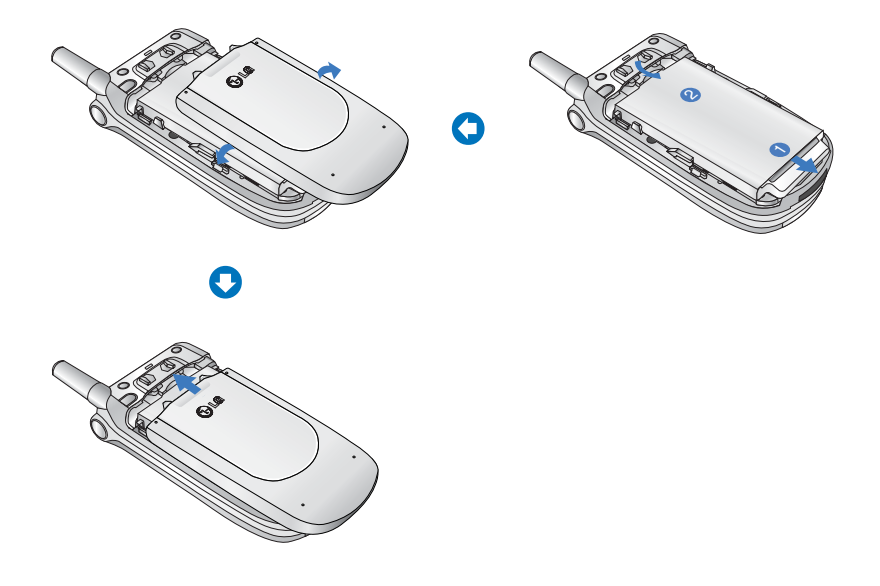

## הסרת הסוללה

כבה את הטלפון. (אם הטלפון אינו מכובה, קיים סיכוי שהודעות ומספרי טלפון השמורים בטלפון יאבדו). לחץ על התפסים 1 ופתח את מכסה הסוללה 2. לאחר מכן, הסר את הסוללה.

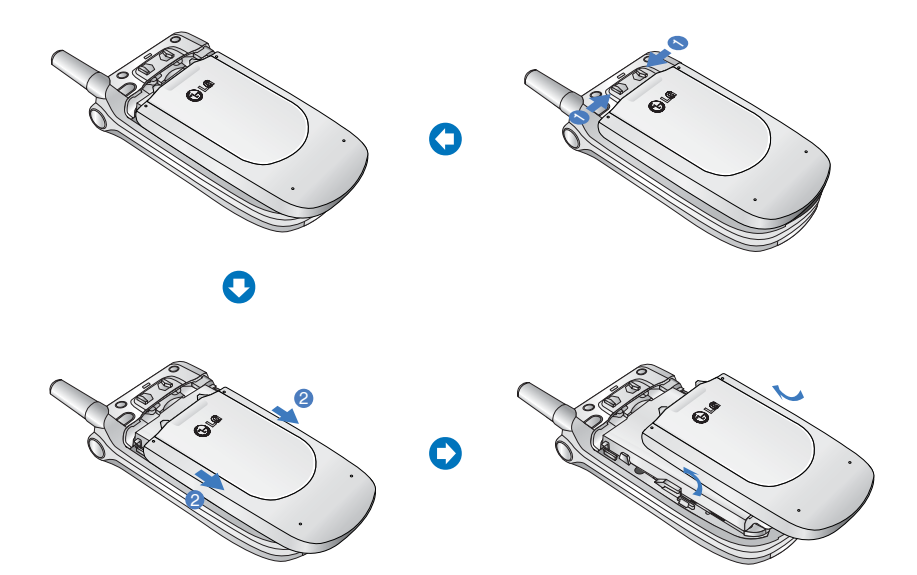

אם תאורת המסך של תצוגת המשנה אדומה בעת חיבור המטען:

הסוללה ריקה לחלוטין ויידרש זמן מה (פחות מ- 30 דקות)לטעינת הסוללה לרמת פעולה מינימלית. כאשר הנורית האדומה דולקת, לא ניתן להפעיל את מכשיר הטלפון. הנורית האדומה תכבה כשהסוללה תטען לרמת הפעלה מינימלית.

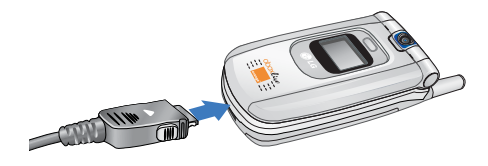

#### אזהרה

#### אזהרה

ניתן לבצע שיחות וידאו כשהמטען מחובר.

אולם, אם קיבולת הסוללה נמוכה מ- 10% הסוללה עשויה להתרוקן בעת שימוש בשיחת וידאו גם אם המטען מחובר.

אל תכניס את המחבר בכוח היות שהדבר עלול לגרום נזק לטלפון ו/או למטען.

## טעינת הסוללה

השתמש במטען שמסופק עם הטלפון:

- כאשר הסוללה מותקנת בטלפון, חבר את התקע מהמטען לחלקו התחתון של הטלפון. ודא שהחץ על תקע המחבר פונה כלפי חזית הטלפון..
- חבר את המטען לשקע חשמל רגיל בקיר. השתמש רק במטען שצורף לאריזה.

#### ניתוק המטען

כשהטעינה תסתיים, נתק את המטען משקע החשמל ומהטלפון על-ידי לחיצה על הלשוניות האפורות בשני צדי המחבר תוך משיכתו החוצה.

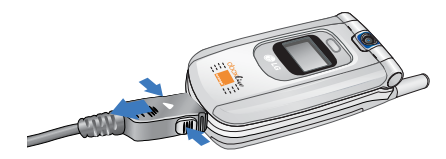

## אם הסוללה אינה נטענת כלל:

לאחר הפעלה וכיבוי של הטלפון, נסה שוב לטעון את הסוללה.

נסה להסיר ולהתקין חזרה את הסוללה ולאחר מכן, נסה לטעון אותה שוב.

#### הודעה

הסוללה המסופקת עם הטלפון חייבת להיות טעונה במלואה לפני השימוש. אל תסיר את הסוללה או את כרטיס ה- USIM במהלך הטעינה.

### מידע אודות הסוללה והכרטיס

- בשום מקרה אל תשתמש בסוללה שאינה מאושרת היות שהדבר עלול לגרום נזק לטלפון ו/או לסוללה ולגרום להתפוצצות הסוללה.
  - 2. הסוללה אינה חייבת פריקה מלאה לפני טעינה מחדש.
- 3. השתמש רק במטענים מאושרים של LG הספציפיים לדגם הטלפון שברשותך היות שהם מיועדים למקסם את חיי הסוללה.
  - 4. אל תפרק את הסוללה ואל תגרום לקצר בסוללה.
    - 5. שמור על ניקיון מגעי המתכת של הסוללה.
    - 6. החלף את הסוללה כאשר היא מפסיקה לספק ביצועים קבילים. ניתן לטעון את הסוללה מאות פעמים לפני שתצטרך להחליפה.
- 7. טען מחדש את הסוללה אחרי תקופות ממושכות של חוסר שימוש כדי למקסם את חיי הסוללה.
- 8. אל תחשוף את מטען הסוללה לאור שמש ישיר ואל תשמש בה באזורים שבהם קיימת לחות גבוהה דוגמת חדרי אמבטיה.
  - 9. חיי הסוללה יתקצרו אם תיחשף לטמפרטורות גבוהות או נמוכות בצורה חריגה.

- 10. אורך חיי הסוללה ישתנה בהתאם לדפוס השימוש ולתנאים סביבתיים.
- 11. שימוש מורחב בתאורת מסך, דפדפן וערכות של קישוריות נתונים משפיעים על חיי הסוללה ועל זמני הדיבור/המתנה.

### התקנת כרטיס USIM

כרטיס ה- USIM כולל את מספר הטלפון, פרטי שירות ואנשי קשר ועליך להכניסו לתוך מכשיר הטלפון.

אם כרטיס ה- USIM מוסר, מכשיר הטלפון הופך לבלתי שמיש על להכנסת כרטיס תקף. נתק תמיד את המטען ואביזרים אחרים ממכשיר הטלפון לפני הכנסה או הסרה של כרטיס USIM.

ניתן להשתמש בכרטיס ה- USIM רק במכשירי טלפון הפתוחים לשירותי orange. כל ניסיון להשתמש בכרטיס ה- USIM במכשירי טלפון אחרים עלול לגרום לנזק חמור במכשיר הטלפון ועלול למנוע את האפשרות להשתמש בכרטיס, כולל האפשרות לבצע שיחת חירום.

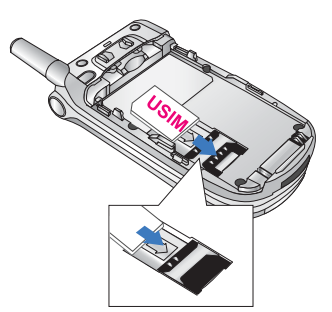

#### הודעה

כאשר עליך להסיר כרטיס USIM, החלק אותו לכיוון חלקו העליון של הטלפון ולאחר מכן הוצא אותו מתוך המאחז.

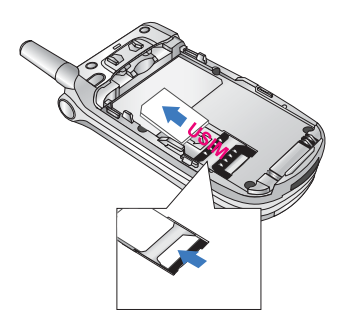

#### הודעה

הקפד תמיד לכבות את הטלפון ולהסיר את הסוללה לפני התקנת הכרטיס.

מגעי המתכת של כרטיס ה- USIM יכולים להינזק בקלות בגלל שריטות. הקפד על זהירות מיוחדת בעת הטיפול בכרטיס USIM. בצע את ההוראות המסופקות עם כרטיס ה- USIM.

## LG U8330i -היכרות עם ה

## למד להכיר את התכונות

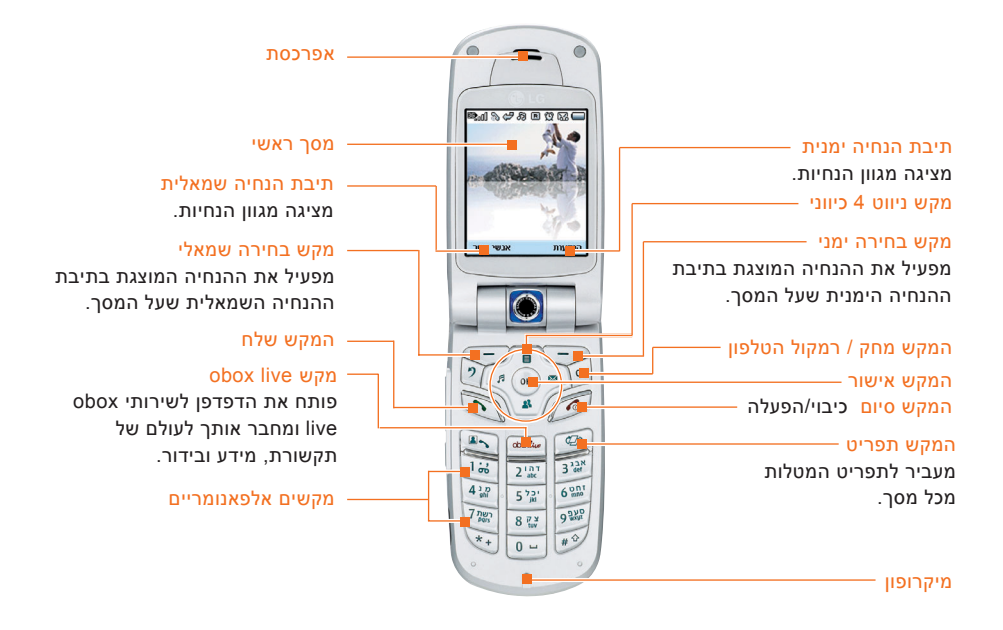

## LG U8330i -היכרות עם ה

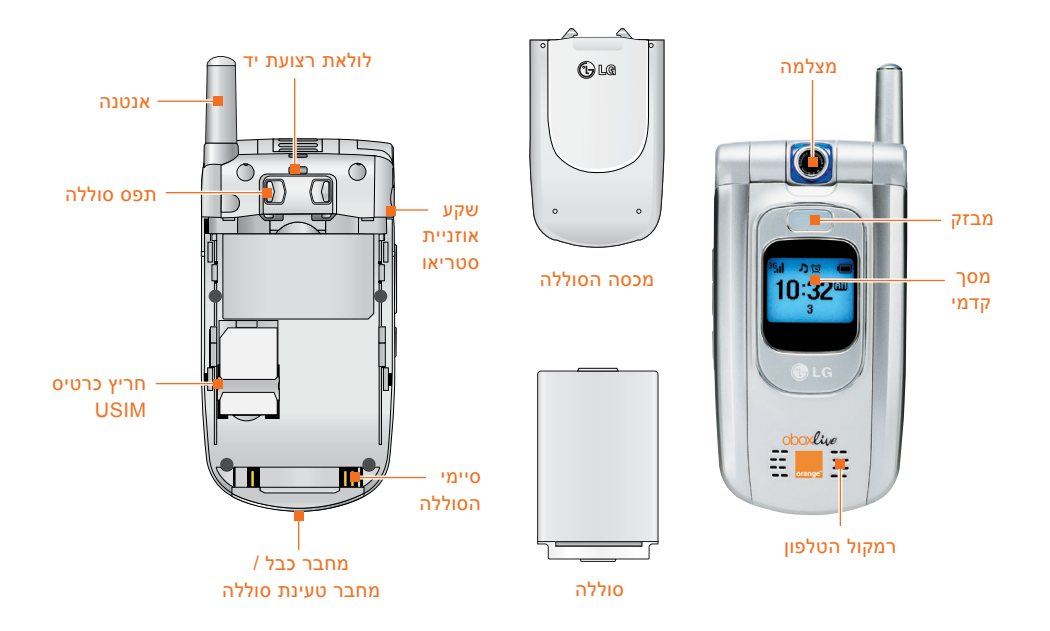

## LG U8330i -היכרות עם ה-

## מסך הבית של מכשיר הטלפון

מסך הבית של מכשיר הטלפון מחולק לשלוש תצוגות בסיסיות: סרגל מחווני הסמלים, חלון מרכזי שכולל את מסך הבית וסרגל ההנחיה. כל אחת מהתצוגות מתוארת להלן:

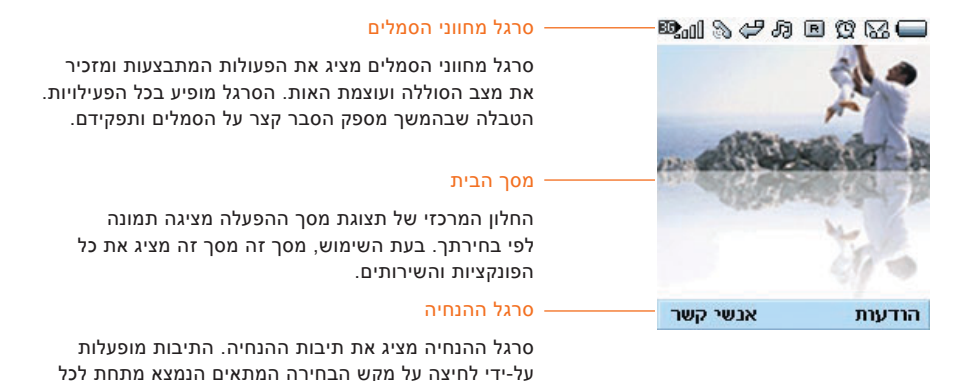

אחת מהו.

### פרטי התצוגה

הטבלה שלהלן מתארת מחווני תצוגה שונים או סמלים המופיעים במסך התצוגה של הטלפון.

## סמלים על המסך

| תיאור                                                        | סמל           | תיאור                                                                                               | סמל       |
|--------------------------------------------------------------|---------------|----------------------------------------------------------------------------------------------------|-----------|
| רשת GSM – מציין את עוצמת החיבור של מכשיר הטלפון<br>לרשת GSM. | Tall          | רמת הסוללה – מציין רמת הטעינה בסוללה. ככל שכמות<br>הצבע מלאה יותר, רמת הטעינה גבוהה יותר.           |           |
| אזור ללא שירות – מציין שאתה נמצא באזור ללא שירות.            | T             | הפניית שיחה – מציין שהאפשרות הפניית שיחה נבחרה.                                                     | 49        |
| שירות נדידה – מציין שאתה משתמש בשירות נדידה.                 | R             | הודעה קולית – מציין שיש הודעה קולית חדשה.                                                           | 8         |
| הודעות קישור-מהיר – מציין שיש תוכן קישור-מהיר חדש.           | )             | טקסט – מציין שיש הודעת טקסט חדשה.                                                                   | $\bowtie$ |
| התראה – מציין התראה.                                         | Q             | מולטימדיה – מציין שיש הודעת מולטימדיה חדשה.                                                         |           |
| רגיל – מציין שפרופיל ה <b>כללי</b> מופעל.                    | Ð             | רשת דור 3 - מציין אם אתה נמצא באיזור שירות של וידאו                                                 | BD•a1]    |
| שקט – מציין את התפריט השקט ב <b>פרופיל</b> .                 | R             | דור 3.                                                                                              |           |
| רטט בלבד – מציין אם פונקציית הרטט מופעלת או מכובה.           |               | כאשר תצא מאיזור כיסוי של וידאו דור 3, מכשיר הטלפון<br>יודוד לרשת קול ותמונה ובעת הימצאות בחו"ל לרשת | െപ        |
| אוזניות – מציין את תפריט האוזניות ב <b>פרופיל</b> .          | ഏ             | אחרת (2G/3G).                                                                                       | - 400     |
| חוץ – מציין שפרופיל החזק מופעל.                              | <i>ା</i> ସ୍ତି |                                                                                                    |           |

## LG U8330i -היכרות עם ה-

## מקשים וניווט במכשיר הטלפון

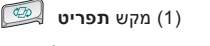

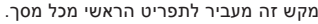

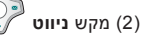

השתמש לצורך גישה מהירה לפונקציות הטלפון.

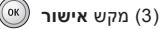

הלחצן במרכז המקש **ניווט** מאפשר לבחור אובייקטים על המסך. לאחר שתגלול לבחירה הרצויה, השתמש במקש **אישור** כדי לבחור בה. ניתן להשתמש בפונקציה זו ברוב המסכים.

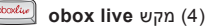

פותח את הדפדפן לשירותי obox live ומחבר אותך לעולם של תקשורת, מידע ובידור.

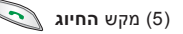

מקש זה משמש לביצוע שיחות ולמענה לשיחות.

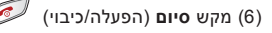

מקש זה משמש לניתוק שיחות ולסגירת יישומים.

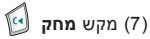

למקש זה שני תפקידים. הוא מחזיר למסך הקודם וכשאתה נמצא במסך הזנת טקסט, הוא מתפקד כמקש מחיקה

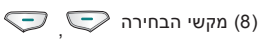

מקשי הבחירה השמאלי והימני מפעילים את ההנחיות המופיעות בתיבות ההנחיה ישירות מעליהם. ההנחיות משתנות בהתאם לתוכן המסך.

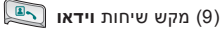

מקש זה מפעיל שיחות וידאו.

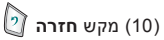

מקש זה מחזיר חזרה למסך הקודם.

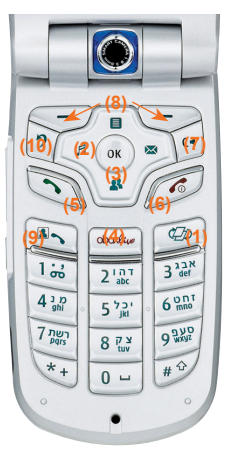

## LG U8330i -היכרות עם ה

## תפקוד המקשים כאשר הטלפון במצב המתנה

### מקשי צד של מכשיר הטלפון

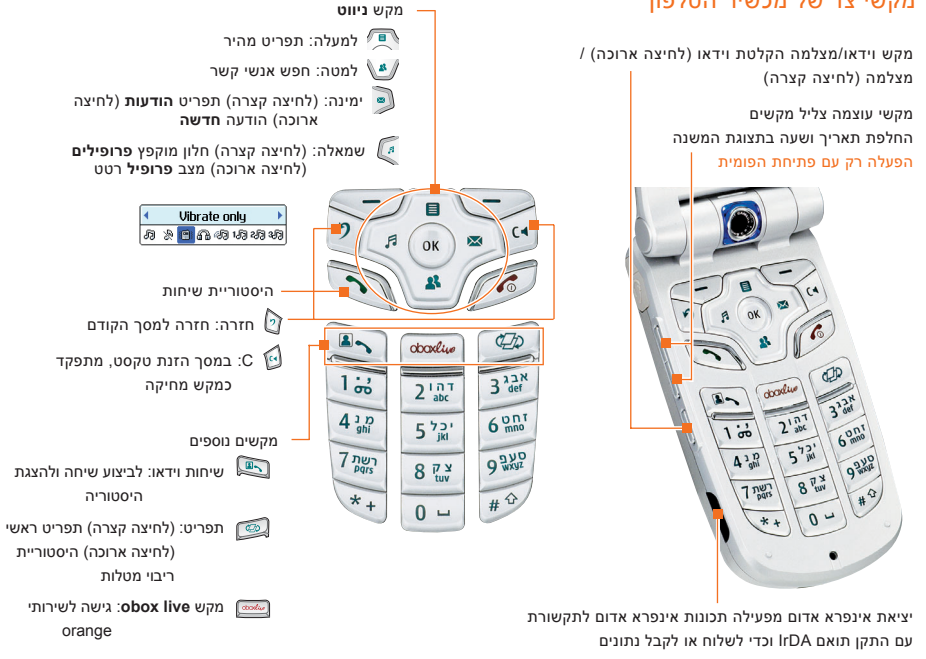

## הפעלת מכשיר הטלפון

ודא שכרטיס ה- USIM נמצא במכשיר הטלפון ושהסוללה טעונה.

לחץ על המקש 🧭 והשאר לחוץ עד שהטלפון מופעל.

הזן את קוד PIN של ה- USIM אשר סופק עם כרטיס ה- USIM, אם הגדרת קוד PIN מופעלת.

לאחר מספר שניות תירשם ברשת.

### כיבוי מכשיר הטלפון

לחץ על המקש 🧭 והשאר לחוץ עד שהטלפון כבה. ייתכן עיכוב מסוים עד לכיבוי מכשיר הטלפון. אל תפעיל מחדש את מכשיר הטלפון במהלך זמן זה.

#### קודי גישה

ניתן להשתמש בקודי הגישה המתוארים במקטע זה כדי למנוע שימוש לא מאושר בטלפון. ניתן לשנות את קודי הגישה (להוציא הקודים PUK ו- PUK 2). באמצעות התכונה **החלף קודים** [תפריט 9.6.2].

## קוד PIN (4 עד 8 ספרות)

קוד PIN (מספר זיהוי אישי) מגן על כרטיס ה- USIM מפני שימוש לא מאושר. בדרך כלל, קוד PIN מסופק יחד עם כרטיס ה- USIM. כאשר ההגדרה דרישת קוד PIN מאופשרת, הטלפון יבקש את קוד ה- PIN בכל פעם שיופעל. כאשר ההגדרה דרישת קוד ה-מבוטלת, הטלפון יתחבר ישירות לרשת ללא קוד ה-PIN.

### (א עד 8 ספרות) קוד PIN2 (4 עד 8 ספרות)

הקוד PIN2, שמסופק עם כרטיסי USIM מסוימים, נדרש לשם גישה לפונקציות מסוימות דוגמת מספרים קבועים מראש. פונקציות אלה זמינות רק אם כרטיס ה- USIM תומך בהן.

## 

הקוד PUK (מקש ביטול חסימת PIN) נדרש כדי לבטל נעילה של קוד PIN חסום. לעיתים, קוד PUK מסופק יחד עם כרטיס ה- USIM. אם לא, פנה לתמיכת הלקוחות לקבלת הקוד. אם תאבד את הקוד, פנה לתמיכת הלקוחות.

### (א עד 8 ספרות) קוד PUK2 (4 עד 8 ספרות)

הקוד 2PUK, שמסופק עם כרטיסי USIM מסוימים, נדרש כדי לבטל נעילה של קוד PIN2 חסום. אם תאבד את הקוד, פנה לתמיכת הלקוחות.

### קוד אבטחה (4 עד 8 ספרות)

קוד האבטחה מגן מפני שימוש לא מאושר בטלפון. ברירת המחדל של קוד האבטחה היא '0000' וקוד האבטחה נדרש כדי למחוק את כל הערכים בטלפון וכדי לשחזר את הגדרות היצרן של מכשיר הטלפון.

#### סיסמת חסימה

סיסמת החסימה נדרשת בעת השימוש בפונקציית חסימת השיחות. ניתן לקבל את הסיסמה משירות הלקוחות בעת ביצוע מנוי לפונקציה זו.

## ביצוע שיחות ומענה לשיחות

הקפד לידע את הצד השני לפני שתקליט שיחות קוליות.

#### ביצוע שיחות וידאו ומענה לשיחות

באפשרותך לבצע/לענות לשיחות וידאו לכל טלפון 3G. הצד השני חייב להיות מצויד בטלפון 3G ולהיות באזור שירות וידאו.

כדי לבצע/לענות לשיחות וידאו, בצע את הפעולות הבאות:

 הקלד את מספר הטלפון באמצעות לוח המקשים או בחר את מספר הטלפון מרשימת השיחות שבוצעו/ התקבלו.

#### הערה

לתיקון שגיאות, לחץ לחיצה קצרה על המקש 🖾 למחיקת המספר האחרון או לחץ על המקש 🙆 והשאר לחוץ כדי למחוק את כל המספרים.

- 2. אם אינך רוצה להשתמש ברמקול הטלפון, ודא שהאוזניות מחוברות.
- 3. להפעלת פונקציית הוידאו, לחץ על מקש הבחירה. השמאלי [אפשרויות].

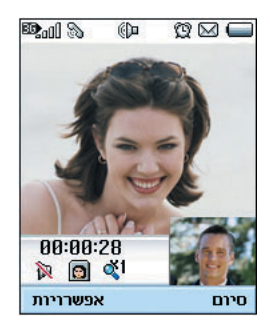

#### הערה

ייתכן שיידרש זמן מה לחיבור שיחות הוידאו. אנא המתן בסבלנות. זמן החיבור תלוי גם במהירות שבה הצד השני יענה לשיחה. בעת ששיחת הוידאו מתחברת, תראה את התמונה שלך; לאחר שהצד השני יענה, תמונתו של אדם זה תוצג במסך.

- .4 אם נדרש, התאם את מיקום המצלמה.
- לחץ על המקש סיום כדי לסיים את השיחה או סגור את מכשיר הטלפון.

## ביצוע שיחות קוליות 😵

- 1. ודא שמכשיר הטלפון מופעל.
- 2. הקלד את המספר כולל קידומת מלאה.
- למחיקת ספרה, לחץ על המקש .
  למחיקת כל הספרות, לחץ על המקש .
  - 3. לחץ על המקש 💽 לביצוע השיחה.
- 4. לחץ על המקש *Ø* כדי לסיים את השיחה או סגור את מכשיר הטלפון.

#### הערה

להפעלת רמקול הטלפון במהלך שיחה, עליך ללחוץ על המקש 🖗 ולהשאירו לחוץ למשך 2 שניות לפחות.

### ביצוע שיחות קוליות/וידאו מתוך אנשי קשר

שיחה לאדם שמספר הטלפון שלו שמור **באנשי קשר** פשוטה לביצוע.

לחץ כלפי מטה על מקש הניווט כדי לגשת לרשימת אנשי הקשר.

גלול לאיש הקשר הרצוי ולחץ על המקש 💿 . לביצוע שיחות קוליות, לחץ על המקש 💽 .

לביצוע שיחות וידאו, לחץ על המקש 💽. לחץ על המקש ואסן האין למין האיז המקש 💋 לסיום השיחה.

### ביצוע שיחות בינלאומיות

- 1. לחץ על המקש 🖭 והשאר לחוץ לקבלת קידומת בינלאומית. ניתן להחליף את התו '+' בקוד גישה בינלאומי.
- 2. הזן את קידומת המדינה, קידומת האזור ואת מספר הטלפון.
  - 3. לחץ על המקש 💽 .

#### התאמת עוצמת הקול

אם ברצונך להתאים את עוצמת הקול באפרכסת במהלך שיחה, השתמש במקשי הצד של מכשיר הטלפון. במצב המתנה כאשר הפומית פתוחה, ניתן להתאים את מקש העוצמה באמצעות מקשי הצד.

### מענה לשיחה

בעת קבלת שיחה, הטלפון מצלצל ועל התצוגה מופיע סמל מהבהב של טלפון. אם המתקשר ניתן לזיהוי, מוצג מספר הטלפון של המתקשר (או שמו אם הוא שמור ב**אנשי קשר**).

 פתח את הפומית ולחץ על המקש 🔊 כדי לענות לשיחה נכנסת.

אם האפשרות התפריט לחץ על מקש כלשהו מוגדרת למקש 🛞 , לחיצה על כל מקש תענה לשיחה למעט המקש 🧭 .

#### הודעה

 כדי לדחות שיחה נכנסת, לחץ פעמיים על מקש הצד של מכשיר הטלפון והשאר לחוץ ללא פתיחת הפומית.
 (ראה עמוד 60). אם הפומית פתוחה, לחץ פעמיים על המקש Ø ל על מקש הבחירה הימני.

- אם אפשרות התפריט פתח פומית מופעלת (תפריט
  גיתן לענות לשיחה על-ידי פתיחת הפומית.
- 2. כדי לסיים את השיחה סגור את מכשיר הטלפון או לחץ על המקש 🧭 .

#### הודעה

ניתן לענות לשיחה בעת השימוש ב**אנשי קשר** או בתכונות אחרות של התפריט.

#### עוצמת אות

אם אתה נמצא בתוך בנין, גישה סמוך לחלון עשויה לספק קליטה טובה יותר. באפשרותך לראות את עוצמת האות במסך התצוגה של מכשיר הטלפון באמצעות מחוון העוצמה (መመ).

#### הזנת טקסט

ניתן להזין טקסט אלפאנומרי באמצעות לוח המקשים.

לדוגמה, הזנת טקסט נדרשת כדי לשמור שמות ב**אנשי קשר**, לכתוב הודעות, לצור ברכה אישית או לתזמן אירועים בלוח השנה.

השיטות הבאות זמינות כדי להקיש טקסט במכשיר הטלפון.

#### שינוי מצב הקשת הטקסט

- 1. כשאתה נמצא בשדה המאפשר הזנת טקסט, תראה שמחוון הזנת הטקסט מוצג בפינה הימנית עליונה של התצוגה.
  - לחיצה קצרה על המקש (), מעבירה בצורה מעגלית בין המקשים <u>אפר, (), אבג</u> ו- <u>מפר</u>, לחיצה ארוכה משנה את המצב ל- 123].

### שימוש במצב T9

מצב קלט טקסט חזוי של T9 מאפשר להזין מילים בקלות במספר מזערי של לחיצות מקש. בהתבסס על מילון מוכלל, לחיצה על כל מקש גורמת למכשיר הטלפון להציג את התווים שהמכשיר "חושב" שבכוונתך להקליד. עם הוספת אות חדשה, המילה משתנה כדי לשקף את המילה המתאימה ביותר מתוך המילון.

- 1. כשאתה נמצא במצב קלט טקסט חזוי של T9. התחל בהזנת מילה על-ידי לחיצה על המקשים ביעד 2001. לחץ על מקש אחד עבור כל אות.
- המילה משתנה עם הקלדת האותיות התעלם ממה
  שמוצג על המסך עד להשלמת ההקלדה של המילה.
- אם לאחר השלמת ההקלדה המילה עדיין אינה נכונה,
  לחץ פעם אחת או יותר על המקש יש כדי לעבור
  בצורה מעגלית דרך אפשרויות של מילים אחרות.

#### דוגמה

להקלדת המילה Good, לחץ על 📷 🗐 🎯 🕼

לחץ על 💽 לקבלת המילה Home.

- אם המילה הרצויה חסרה ברשימת בחירת המילים,
  הוסף אותה באמצעות המצב ABC.
- הזן את המילה השלמה לפני עריכה או מחיקה על-ידי הקשות על מקש.
  - 3. השלם כל מילה על-ידי הוספת רווח בלחיצה על המקש 🛄.

למחיקת אות, לחץ על המקש 🙆. למחיקת מילים שלמות, לחץ על המקש 🙆 והשאר

לחוץ. לחוץ.

## ABC שימוש במצב

השתמש במקשים 💷 עד 💯 להזנת הטקסט.

1. לחץ על מקש המתויג באות הרצויה.

פעם אחת עבור האות הראשונה •

• פעמיים עבור האות השניה

וכן הלאה •

2. להכנסת רווח, לחץ פעם אחת על המקש ⊡. למחיקת אות, לחץ על המקש 🖄 . למחיקת התצוגה, לחץ על המקש 🗟 והשאר לחוץ.

## שימוש במצב 123 (מספר)

המצב 123 מאפשר להזין מספרים בהודעת טקסט (לדוגמה, מספר טלפון).

לחץ על המקשים המתאימים לספרות הרצויות לפני שתחליף חזרה ידנית למצב המתאים של הזנת טקסט.

#### שימוש במצב הסימנים

מצב הסימנים מאפשר להזין סימנים שונים או תווים מיוחדים.

להזנת סימן, לחץ על מקש הבחירה הימני [סימן]. השתמש במקש הניווט ומקשי המספרים כדי לבחור בסימן הרצוי ולחץ על המקש .

|    | סימן | 17    | 4 |
|----|------|-------|---|
|    |      |       |   |
| 94 | 2.   | 8.    | • |
| 4? | 5!   | 6     |   |
| 7  | 8 -  | 90    |   |
| *  | •    | 🛛 🤇 , | • |
|    | OK   |       |   |

| 1)          | 2.         | <b>3</b> " ^ |
|-------------|------------|--------------|
| 4 -         | <b>5</b> # | <b>6</b> &   |
| 7 D         | 8€         | £ 🕄          |
| <b>×</b> \$ | 🛈 ¥        | 🛯 % 🕌        |

## תרשים תווים

abc כללים להזנת טקסט כללי במצב

השתמש בלוח המקשים להזנת אותיות, מספרים, סימנים ותווים אחרים במצב abc. לחץ על אותו המקש ברציפות כדי לעבור בצורה מעגלית דרך התווים הזמינים.

אם לא תלחץ על מקש במשך 2 שניות, התו שנמצא בריבוע הסמן יתקבל וסמן ינוע למקום הבא.

| <  | 3>              | •                     |
|----|-----------------|-----------------------|
| i  | 69              |                       |
| ]~ | <b>!</b> \      |                       |
| ]] | <b>1</b>        | •                     |
|    | )<br> <br> <br> | i 68<br>⊶ 9\<br>]] Ø^ |

|      | טימן        | 4/         | 4 |
|------|-------------|------------|---|
| 1) = | 20          | ßГ         | • |
| Δ    | []Ω         | 👩 Ψ        |   |
| 7Σ   | 80          | <b>9</b> E |   |
| Δ    | <b>()</b> × |            | • |
|      | ПК          |            |   |

#### הודעה

לקבלת מידע נוסף על התווים הזמינים באמצעות שימוש במקשים,עיין בטבלה שלהלן.

| התווים לפי סדר הצגתם |                |      |
|----------------------|----------------|------|
| אותיות רשיות         | אותיות קטנות   | u,la |
| _:/@()-1"'!?,.       | _:/@()-1"'!?,. | 1    |
| ABC2                 | abc2           | 2    |
| DEF3                 | def3           | 3    |
| GH14                 | ghi4           | 4    |
| JKL5                 | j k l 5        | 5    |
| M N O 6              | m n o 6        | 6    |
| PQRS7                | pqrs7          | 7    |
| TUV8                 | tuv8           | 8    |
| WXYZ9                | w x y z 9      | 9    |
| space 0              | space 0        | 0    |

כל תפריט ותפריט משנה מאפשר להציג ולשנות את ההגדרות של פונקציה מסוימת. תפקידם של מקשי הבחירה משתנה בהתאם ליישום ולשירותים; התווית בשורה התחתונה של התצוגה מיד מעל כל מקש מציינת את תפקידו הנוכחי.

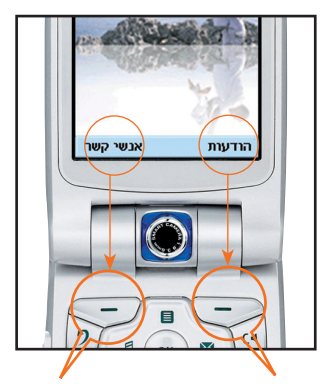

לחץ על מקש הבחירה הימני כדי לגשת לאנשי קשר זמינים.

לחץ על מקש הבחירה השמאלי כדי לגשת למולטימדיה זמינה.

#### 1. הודעות (ראה עמוד 40)

- 1.1 הודעה חדשה 1.1.1 הודעת טקסט 1.1.1 הודעת מולטימדיה 1.3 דואר אלקטרוני 1.3 דואר נכנס 1.4 חיוטות 1.5 תא דואר 1.6 תבניות 1.7 סמיילים
  - 1.8 הגדרות

### ראה עמוד 54) <mark>2. שיחה</mark> (ראה עמוד 54)

2.7 חסימת שיחות

2.8 הגדרות

2.1 שיחות וידאו 2.1.1 גודל התמונה שלי 2.1.2 מיקום התמונה שלי 2.1.3 הסתר התמונה שלי 2.4 היסטוריית שיחות 2.3 הפניית שיחות 2.4 משכי שיחות 2.5 עלות שיחות 2.6 מספרים קבועים מראש

## (62 מולטימדיה (ראה עמוד 62)

3.1 נגן וידאו 3.2 נגן שמע 3.3 אלבומי תמונות 3.4 מצלמת וידאו 3.5 מצלמה

#### 4. אנשי קשר (ראה עמוד 70)

- 4.1 הוסף חדש
  - 4.2 חפש
  - 4.3 קבוצות
- 4.4 חיוג מהיר
- 4.5 מחק אנשי קשר
- 4.6 מספרי שרותים
  - 4.7 העתק הכל
  - 4.8 העבר הכל
- 4.9 המספרים שלי
  - 4.0 הגדרות

#### 5. יישומים (ראה עמוד 74)

- 5.1 היישומים שלי 5.2 הורד יישומים
  - 5.3 הגדרות

### ראה עמוד 78). **דפדפן** (ראה עמוד 78)

- 6.1 בית
- 6.2 סימניות
- 6.3 דפים שנשמרו
- 4.6 עבור ל- URL
- 6.5 אישורי אבטחה
  - 6.6 הגדרות
- 6.6.1 פרופילים
- 6.6.2 מחק מטמון
- 6.6.3 קידוד תווים
- 6.6.4 מהירות גלילה

#### 7. מנהל מידע (ראה עמוד 84)

- 7.1 לוח-שנה
  - 7.2 מטלות
  - 7.3 תזכיר
- 7.4 תזכיר סודי

#### (92 כלים (ראה עמוד 8).

8.1 תפריט מהיר 8.2 שעון מעורר 8.3 מחשבון 8.4 שעון עולמי 8.5 ממיר יחידות 8.5.1 מטבע 8.5.2 שטחים אורך 8.5.3 8.5.4 משקל 8.5.5 טמפרטורה 8.5.6 נפח 8.5.7 מהירות

- 8.6 תאריכים ומדידות זמן
  - 8.7 רשמקול
  - 8.8 סינכרון שרת

### **.(102 הגדרות** (ראה עמוד 102)

9.1 פרופילים 9.2 מכשיר טלפון 9.3 מסך 9.4 רשת 9.5 נקודת גישה 9.6 אבטחה 9.7 קישוריות 9.8 מצב זיכרון 9.9 שפה 9.0 איפוס הגדרות
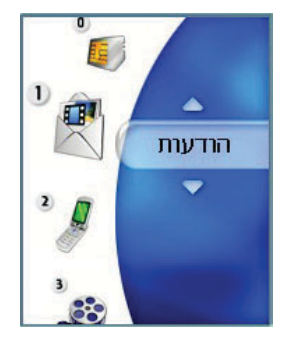

# 1. הודעות

# הודעה חדשה

### הודעת טקסט

לחץ על מקש הקיצור **הודעה** להצגת התפריט **הודעות**, בחר **הודעה חדשה** ולאחר מכן בחר **הודעת טקסט**.

ניתן לכתוב ולערוך הודעת טקסט יחידה באורך של עד 70 תווים. ניתן לכתוב ולערוך עד 10 הודעות משורשרות.

- לחץ על מקש הבחירה השמאלי [אפשרויות] / [חפש אנשי קשר] או השתמש במקש הבחירה הימני [אנשי קשר] כדי לציין את הנמען מתוך אנשי הקשר.
- בעת הקשת תוכן, מופיע חלון חדש המאפשר הקשת תוכן. באמצעות מקש הבחירה השמאלי [אפשרויות], ניתן להקיש סמיילים, תבניות, ומספרי טלפון דרך אנשי קשר. באמצעות שימוש במקש הבחירה הימני שבחלק התחתון, ניתן להקיש סימנים שונים
  - 3. לאחר שההודעה נשלחה, היא תישמר אוטומטית בפריטים שנשלחו. אם ההודעה לא נשלחה, באפשרותך להחליט אם לשמור או לא לשמור את ההודעה בטיוטות.

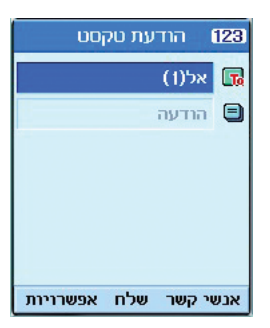

### הודעת מולטימדיה

### יצירת הודעת מולטימדיה

בחירה **בהודעות** בתפריט העליון או לחיצה על מקש הקיצור **הודעה** מציגה את תפריט ההודעות. בתפריט, בחר **כתוב הודעה** ולאחר מכן בחר **מולטימדיה** כדי ליצור הודעת **מולטימדיה**.

ניתן לשלוח בקלות תמונה עם הודעת המולטימדיה על-ידי צירוף תמונה מתוך האלבום או ישירות מתפריט המולטימדיה.

הודעת מולטימדיה

- 1. באפשרותך ליצור הודעות מולטימדיה.
- באפשרותך לערוך הודעת מולטימדיה על-ידי לחיצה.
   כלפי מטה על מקש הניווט.
- 4. העבר את החלק המואר לשדה אל והקש את נמען ההודעה. ניתן לציין את הנמען באמצעות מספר טלפון או באמצעות כתובת דואר אלקטרוני. ניתן לחפש באנשי קשר על-ידי לחיצה על מקש הבחירה השמאלי [אפשרויות]. לאחר שהנמען צוין, מופיע שדה נוסף שבו באפשרותך לציין נמען נוסף.
  - 5. העבר את החלק המואר לשדה כותרת ורשום את הכותרת. ניתן לבחור ולהוסיף תבנית או סמיילים על-ידי לחיצה על מקש הבחירה השמאלי [אפשרויות].
  - 6. ניתן להוסיף, למחוק ולערוך על-ידי העברת החלק המואר לפריט הרצוי בשקופית.
  - ז. במהלך יצירת ההודעה, ניתן לשמור את ההודעה בטיוטות באמצעות מקש הבחירה השמאלי [אפשרויות].

- 8. במהלך יצירת ההודעה, ניתן לראות תצוגה מקדימה של ההודעה באמצעות מקש הבחירה השמאלי [אפשרויות].
- 9. כשתסיים את יצירת ההודעה, לחץ על המקש .
  באפשרותך לשלוח את ההודעה כעת על-ידי בחירה בשלח כעת ובשלח מאוחר יותר ברשימה המוקפצת ובאפשרותך לשמור את ההודעה על-ידי בחירה בשמור לטיוטות. ניתן לראות תצוגה מקדימה של ההודעה על-ידי בחירה ההודעה על-ידי בחירה המוקפצת.

#### יצירת שקופית הודעת מולטימדיה

- 1. לחץ על מקש הבחירה הימני [ערוך] בפריט השקופית במהלך יצירת הודעת מולטימדיה.
- ניתן לשנות את משך זמן שקופית בשדה משך זמן
   ניתן לשנות אם לא תשנה משך הזמן, יעשה שימוש
   בערך ברירת מחדל.
- 3. ניתן לצרף קובץ תמונה, וידאו או שמע על-ידי העברת החלק המואר לקובץ הרצוי לצירוף ובחירה בצרף. אם מצורף קובץ תמונה או שמע, לא ניתן לצרף קובץ וידאו. אם מצורף קובץ וידאו, לא ניתן לצרף קובץ תמונה או שמע. ניתן לבטל את הקובץ המצורף על-ידי לחיצה על מקש הבחירה השמאלי [אפשרויות].
- 4. ניתן להוסיף לשקופית את איש הקשר הרצוי על-ידי העברת החלק המואר להודעה. ניתן לבחור ולהוסיף תבניות או סמיילים לקלט התוכן באמצעות מקש הבחירה השמאלי [אפשרויות]. ניתן להוסיף את השם או מספר הטלפון השמורים באנשי קשר לחלון קלט התוכן באמצעות מקש הבחירה השמאלי [אפשרויות].
  - 5. במהלך יצירת ההודעה, ניתן להוסיף או למחוק שקופיות באמצעות מקש הבחירה השמאלי [אפשרויות].

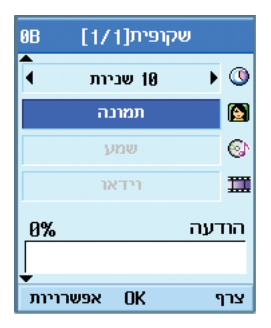

### התפריט שלח של הודעת מולטימדיה

#### שלח כעת

שולח מיד את הודעת המולטימדיה שנוצרה.

#### שלח מאוחר יותר

שולח את הודעת המולטימדיה שנוצרה בזמן שצוין.

#### שמור כטיוטה

שומר ב**טיוטות** את הודעת המולטימדיה שנוצרה.

#### תצוגה מקדימה

מציג את הודעת המולטימדיה שנוצרה לפני שתישלח.

### הצגת הודעות מולטימדיה בתצוגה מקדימה ובטיוטות

- באפשרותך לראות תצוגה מקדימה של הודעת מולטימדיה שנוצרה.
- 2. אם ההודעה ארוכה מדי להצגה על המסך, ניתן לגלול את תוכן ההודעה באמצעות מקש הניווט למעלה ולמטה.
- 3. לחץ על המקש ( בי להשהות השמעה של ההודעה ולחץ על המקש בדי לחדש את השמעת ההודעה.
- אם להודעת המולטימדיה מצורף קובץ שמע או וידאו, לחץ על מקש הבחירה הימני [בטל השתקה] כדי לבטל את פונקציית ההשתקה.
  - 5. לחץ על מקש הבחירה השמאלי [מידע] לעצירת ההשמעה ולאחר מכן באפשרותך להציג מידע מפורט אודות הודעת המולטימדיה.

#### הצגת הודעות מולטימדיה בדואר נכנס ובפריטים שנשלחו

- 1. בחר הודעת מולטימדיה כדי להציג את תוכנה.
- 2. אם ההודעה ארוכה מדי להצגה על המסך, ניתן לגלול את תוכן ההודעה באמצעות מקש הניווט למעלה ולמטה.
- 3. לחץ על המקש () כדי להשהות השמעה של ההודעה ולחץ על המקש () כדי לחדש את השמעת ההודעה.
- 4. אם להודעת המולטימדיה מצורף קובץ שמע או וידאו, לחץ על מקש הבחירה הימני [השתק] כדי להפעיל את פונקציית ההשתקה. לחץ על מקש הבחירה הימני [בטל השתקה] כדי לבטל את פונקציית ההשתקה.

כאשר הודעת המולטימדיה מכילה כתובת URL, באפשרותך לנסות להתחבר לאתר. אם השקופית כוללת URL, ניתן להתחבר ל- URL על-ידי לחיצה ארוכה על המקש .

מאידך, אם תנסה ל<sup>ז</sup>חוץ על מקש הניווט כלפי מעלה או כלפי מטה, מצגת השקופיות מופסקת אוטומטית והמסך מציג את התפריט "השתמש בקישור" במקש הבחירה הימני, אם URL נכלל בשקופית. ניתן להתחבר ל- URL לשם גלישה, הורדה ו- streaming.

- 5. עבור להודעה הרצויה באמצעות מקש הניווט השמאלי או הימני.
- 6. לחץ על מקש הבחירה השמאלי [מידע] לעצירת ההשמעה ולאחר מכן באפשרותך להציג מידע מפורט אודות הודעת המולטימדיה.
  - 7. לחץ על המקש 💿 להשמעת ההודעה.
- 8. ניתן לבחור את הפונקציות הבאות באמצעות מקש הבחירה השמאלי [אפשרויות].
  - מענה עם: יצירת מענה להודעה שנבחרה.
    - הפנייה: הפניית ההודעה הנבחרת.
    - השמע שוב: השמעת קבצים מצורפים.
- שמור כתובת: שמירת מספר הטלפון באנשי קשר.
  - השתמש במספר: חילוץ מספר הטלפון שכלול בטקסט ההודעה.
  - השתמש בכתובת דואר אלקטרוני: הצגה של עד 10 כתובות דואר אלקטרוני בהודעה שהתקבלה והמכילה טקסט. באפשרותך לשלוח כהודעה או לשמור כאיש קשר לפי מספר נבחר.
- השתמש בקישור: הצגה של עד 10 כתובות URL בהודעה שהתקבלה והמכילה טקסט. באפשרותך לגלוש באינטרנט או לשמור כסימניה לפי מספר נבחר.

- מחק: למחוק את ההודעה הנבחרת.
- השתק: השתמש בהשתקה זו רק אם ההודעה מכילה קובץ מדיית שמע.
  - הצג קובץ מצורף: הצגת רשימת הקבצים
     המצורפים
- פרטי הודעה: הצגת מידע אודות ההודעה הנבחרת

# דואר אלקטרוני

כדי לשלוח דואר אלקטרוני, עליך להגדיר חשבון דואר אלקטרוני. עיין תחילה בדואר אלקטרוני בעמוד 50.

#### עריכת הודעה

- 1. בחר דואר אלקטרוני בתפריט כתוב הודעה.
- 2. ניתן להזין עד 20 כתובות בשדות אל, Cc, וניתן להזין עד 10 נמענים בשדה Bcc.

#### עצה

להקשת @, בחר את מקש הבחירה הימני {סימן] ולאחר מכן לחץ על מקש המספר 9 כדי להזין או לחץ על המקש שיחות וידאו.

- 3. הקש את כותרת הדואר שבכוונתך לשלוח בשדה נושא.
  - 4. הקש את תוכן הדואר שבכוונתך לשלוח בשדה **הודעה**.
    - 5. ציין עד 4 קבצים לצירוף בשדה **צרף**.

6. כשתסיים את כתיבת ההודעה, לחץ על המקש . באפשרותך לשלוח את ההודעה כעת על-ידי בחירה בשלח כעת ברשימה המוקפצת ובאפשרותך לשמור את ההודעה על-ידי בחירה בשמור כטיוטה. בנוסף, ניתן לראות תצוגה מקדימה של ההודעה על-ידי בחירה בתצוגה מקדימה ברשימה המוקפצת.

### דואר נכנס

- באפשרותך להציג הודעות שהתקבלו. בחר הודעה ולאחר מכן לחץ על המקש image כדי להציג את ההודעה.
  - 2. ניתן להראות את ההודעה הקודמת או הבאה באמצעות מקש הניווט השמאלי והימני.
  - 3. להצגת הודעת מולטימדיה, בחר אחזור במסך תצוגת הודעה. לאחר מכן, הקובץ משודר ובאפשרותך להציג את הקובץ כשההודעה מתקבלת.
- 4. ניתן להשתמש בפונקציות הבאות באמצעות מקש הבחירה השמאלי [אפשרויות].
- הודעה חדשה: באפשרותך לכתוב הודעה חדשה.
  - מענה עם: באפשרותך ליצור מענה להודעה הנבחרת.
  - הפנייה: באפשרותך להפנות את ההודעה הנבחרת.
  - מחק: באפשרותך למחוק את ההודעה הנבחרת.
  - מחק כמה: באפשרותך למחוק כמה מההודעות הנבחרות.
  - מחק הכל: באפשרותך למחוק את כל ההודעות.

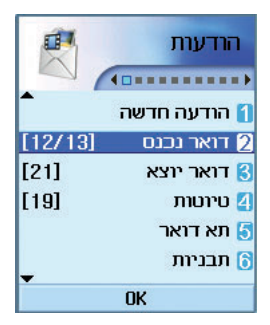

- פרטי הודעה: באפשרותך להציג מידע על ההודעה הנבחרת.
- מצב זיכרון: באפשרותך לראות את הזיכרון הפנוי שנותר.

#### דואר יוצא

- 1. ניתן להציג הודעות שנשלחו. בחר הודעה ולאחר מכן לחץ על המקש 💿 כדי להציג את ההודעה.
  - 2. ניתן להראות את ההודעה הקודמת או הבאה באמצעות מקש הניווט השמאלי והימני.
- 3. ניתן להשתמש בפונקציות הבאות באמצעות מקש הבחירה השמאלי [אפשרויות].
- הודעה חדשה: באפשרותך לכתוב הודעה חדשה.
  - הפנייה: באפשרותך להפנות את ההודעה הנבחרת.
  - ערוך: באפשרותך לערוך את ההודעה הנבחרת.
  - מחק: באפשרותך למחוק את ההודעה הנבחרת.
  - מחק כמה: באפשרותך למחוק כמה מההודעות הנבחרות.
  - מחק הכל: באפשרותך למחוק את כל ההודעות.
- פרטי הודעה: באפשרותך להציג מידע על ההודעה הנבחרת.
- מצב זיכרון: באפשרותך לראות את הזיכרון הפנוי שנותר.

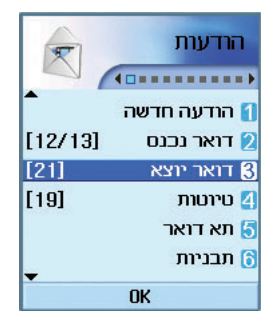

#### טיוטות

- - 2. ניתן להראות את ההודעה הקודמת או הבאה באמצעות מקש הניווט.
  - 3. ניתן להשתמש בפונקציות הבאות באמצעות מקש הבחירה השמאלי [אפשרויות].
  - הודעה חדשה: באפשרותך לכתוב הודעה חדשה.
  - שלח: באפשרותך לשלוח את ההודעה הנבחרת.
  - ערוך: באפשרותך לערוך את ההודעה הנבחרת.
  - מחק: באפשרותך למחוק את ההודעה הנבחרת.

- מחק כמה: באפשרותך למחוק כמה מההודעות הנבחרות.
- מחק הכל: באפשרותך למחוק את כל ההודעות.
- פרטי הודעה: באפשרותך להציג מידע על ההודעה הנבחרת.
- מצב זיכרון: באפשרותך לראות את הזיכרון הפנוי שנותר.

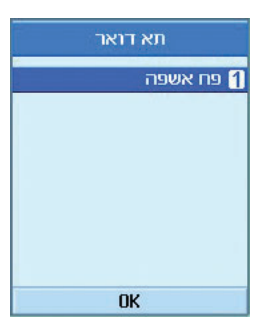

### תא דואר

- . בחר **תא דואר**.
- 2. ברשימת השרתים, בחר את שרת הדואר הרצוי לאחזור הודעות.
- 3. למשיכת הודעות חדשות במסך **כותרות דואר**, בחר אחזור כדי למשוך **רשימת כותרות דואר** חדשות.
- בחר בהודעה הרצויה מתוך כותרות הדואר שנמשכו
   כדי למשוך את תוכן הדואר מהשרת.

ניתן להשתמש בפונקציות הבאות באמצעות מקש הבחירה השמאלי [אפשרויות].

- הודעה חדשה: באפשרותך לכתוב הודעה חדשה.
- מענה עם: באפשרותך לענות להודעה הנבחרת.

- אחזור: באפשרותך למשוך את ההודעה הנבחרת.
  - מחק: באפשרותך למחוק את ההודעה הנבחרת.
  - מחק כמה: באפשרותך למחוק כמה מההודעות הנבחרות.
  - מחק הכל: באפשרותך למחוק את כל ההודעות.
- פרטי הודעה: באפשרותך להציג מידע על ההודעה הנבחרת.
- מצב זיכרון: באפשרותך לראות את הזיכרון הפנוי שנותר.

#### תבניות

ניתן להוסיף, לערוך ולמחוק משפטים שימושים הנמצאים בשימוש תכוף.

ניתן לשמור מראש משפטים שימושים הנמצאים בשימוש תכוף בחלון הקלט.

# סמיילים

ניתן להוסיף, לערוך ולמחוק סמיילים הנמצאים בשימוש תכוף.

ניתן לשמור מראש סמיילים הנמצאים בשימוש תכוף בחלון הקלט.

# הגדרות

#### הודעת טקסט

• דוח מסירה

מאפשר להפעיל או לבטל את פונקציית הדיווח. כאשר הפונקציה מופעלת, הרשת תודיע לך אם הודעתך נמסרה או לא.

|          | סמייליו |       |
|----------|---------|-------|
| •        |         | :-) 1 |
|          |         | :-( 💋 |
|          |         | :-  🕄 |
|          |         | ;-) 🚺 |
|          |         | :-0 5 |
|          |         | :-P 🚺 |
| -        |         | :-> 🚺 |
| אפשרויות | OK      | הוסף  |

• תוקף

מאפשר להגדיר את משך הזמן שבמהלכו ההודעות נשמרות במוקד הודעות הטקסט בעת שנעשים ניסיונות למסור את ההודעות לנמענים.

• מוקד הודעות טקסט

המספר של gateway הודעת הטקסט נטען מראש במכשיר הטלפון ואינך צריך לשנות אותו. אם תמחק או תשנה מספר זה בשוגג, פנה לתמיכת הלקוחות לקבלת תמיכה.

# הודעת מולטימדיה

בחר הודעת מולטימדיה בתפריט הגדרות כדי להגדיר את תצורת האפשרויות הקשורות להודעות מולטימדיה.

• דוח מסירה

תפריט זה מאפשר לקבוע אם לבקש אישור מסירת דואר לנמען והאם לאפשר לשלוח אישר מסירת דואר לשולח.

**בקש דוח:** קובע אם לבקש אישור מסירת דואר עבור הודעת מולטימדיה.

אפשר דוח: קובע אם לאפשר שליחת אישור מסירת דואר עבור בקשת אישור מסירת דואר.

אחזור אוטומטי •

תפריט זה מאפשר לקבוע אם להוריד אוטומטית הודעת מולטימדיה כאשר מגיעות הודעות על כך שקיימת הודעת מולטימדיה.

• תוקף

תפריט זה מאפשר להגדיר את משך התוקף עבור הודעה בעת שידור הודעת מולטימדיה. ההודעה תשמר בשרת המולטימדיה רק למשך הזמן שהוגדר.

• משך זמן שקופית

תפריט זה מאפשר להגיר את משך הזמן של כל דף בעת כתיבת ההודעה.

• גודל ההודעה

תפריט זה מאפשר להגדיר הגודל המרבי של הודעת מולטימדיה בעת כתיבת ההודעה.

• מוקד הודעת מולטימדיה

פרטי ה- gateway של המולטימדיה נטענים מראש למכשיר הטלפון ואין לשנות אותם. אם תמחק או תשנה פרטים אלה בשוגג, פנה לתמיכת הלקוחות לקבלת תמיכה.

# דואר אלקטרוני (כדי להגדיר חשבון)

הפעלת הדואר האלקטרוני מותנית בפתיחת חשבון דואר אלקטרוני אצל ספק הדואר

תפריט זה מאפשר לערוך, למחוק ולהוסיף חשבון דואר אלקטרוני.

בצע את הפעולות הבאות כדי להגדיר חשבון דואר.

- 1. לאחר לחיצה על המקש 🧖 במסך המתנה, בחר הודעות/הגדרות/דואר אלקטרוני.
  - .[Press the right soft key [Add .2
- 3. הזן את הפרטים: שם, שם משתמש (מספר הטלפון שלך עם קוד המדינה), סיסמה, כתובת דואר אלקטרוני, כתובת דואר אלקטרוני למענה, שרת דואר יוצא, שרת דואר נכנס, גודל קבלה מרבי, [300KB], סוג תא דואר, שמירה בשרת, נקודת

גישה של חשבונות דואר אלקטרוני אחרים לפני הנדרש (המידע מסופק בידי ספק שירותי הדואר האלקטרוני/האינטרנט).

4. ניתן לאמת על-ידי לחיצה על מקש הבחירה השמאלי [אימות].

לאחר שתגדיר את פרטי החשבונות האחרים, באפשרותך לאסוף דואר מחשבונות אלה על-ידי בחירת **בדוק דואר חדש** בדף הבית **דואר**.

בצע את הפעולות הבאות למשיכת דואר אלקטרוני:

- 1. ב**תא דואר**, בחר את שרת הדואר שממנו ברצונך למשוך.
- 2. בחר את הדואר האלקטרוני באמצעות מקש הניווט.
  - 3. לחץ על מקש הבחירה הימני [אחזור]

. 🐼 לחץ על המקש.

# תא קולי

תפריט זה מאפשר קבלה של דואר קולי אם תכונה זו נתמכת בידי ספק שירותי הרשת. בדוק עם ספק שירותי הרשת את פרטי השירות על מנת להגדיר את תצורת מכשיר הטלפון בהתאם.

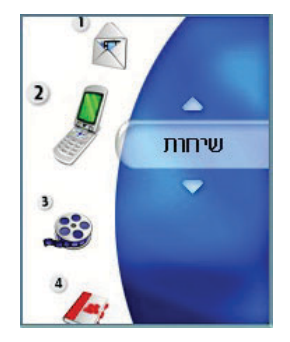

# 2. שיחה

### שיחות וידאו

#### גודל התמונה שלי

תפריט זה מאפשר להגדיר את גודל התמונה שלך ל**גדול**, **בינוני** או **קטן**.

### מיקום התמונה שלי

תפריט זה מאפשר להגדיר את היישור במסך לימין למטה או לשמאל למטה.

#### הסתר התמונה שלי

תפריט זה מאפשר להסתיר את התמונה שלך.

#### חסום את התמונה שלי

תפריט זה מאפשר לחסום את שידור התמונה שלך.

#### היסטוריית שיחות

ניתן לגשת לרישום השיחות על-ידי לחיצה על המקש או המקש 🔊 . סמלים שונים מציגים את סוג השיחות האחרונות שמפורטות ברשימה (תיאור הסמלים מופיע בעמוד הבא).

| שיחות וידאו          |  |  |
|----------------------|--|--|
| גודל התמונה שלי 1    |  |  |
| 🛿 מיקום התמונה שלי   |  |  |
| הסתרת התמונה שלי 🕄   |  |  |
| 🛽 חסום את התמונה שלי |  |  |
|                      |  |  |
|                      |  |  |
| בינוני               |  |  |
|                      |  |  |

- באפשרותך להציג שיחות שלא נענו, נכנסות, יוצאות
   ואת כל רשומות השיחות. כל תפריט של רשומת
   שיחה מספק את הפונקציות הבאות.
  - באפשרותך לבצע שיחת וידאו או שיחה קולית
     למספר שברשומה.
  - באפשרותך לשמור את המספר שברשומה באנשי
     קשר.
    - באפשרותך לשלוח הודעה למספר שברשומת השיחה.
    - באפשרותך להציג מידע מפורט אודות רשומות
       השיחות דוגמת תאריך, שעה ומשך שיחה.
      - באפשרותך למחוק את כל רשומות השיחות.

### שיחות שלא נענו

מאפשר להציג רשומות של שיחות שלא נענו, לבצע שיחה, לשלוח הודעה ולשמור מספר ב**אנשי קשר**.

#### שיחות נכנסות

מאפשר להציג רשומות של שיחות שהתקבלו, לבצע שיחה, לשלוח הודעה ולשמור מספר ב**אנשי קשר**.

#### שיחות יוצאות

מאפשר להציג רשומות של שיחות יוצאות, לבצע שיחה, לשלוח הודעה ולשמור את המספר.

# כל השיחות

תפריט זה מאפשר להציג את הרשומות של כל השיחות שלא נענו, כל השיחות הנכנסות וכל השיחות היוצאות. באפשרותך לבצע שיחה או לשלוח הודעה למספר שבחרת מתוך הרשומה. בנוסף, באפשרותך לשמור את המספר ב**אנשי קשר**.

#### הפניית שיחות

תפריט זה מאפשר להגדיר את תצורת שירות הפניית השיחות המפנה שיחות נכנסות למספר שמוגדר על-ידי המשתמש.

- 1. במסך ההמתנה, לחץ על המקש 🧖.
- 2. לחץ על מקש הניווט למטה כדי להציג שיחה ולחץ על הפניית שיחה.

### שיחות קוליות

- כל השיחות הקוליות
   הפנייה ללא תנאי של כל השיחות הקוליות הנכנסות.
- אם תפוס
   הפניית כל השיחות קוליות הנכנסות אם הקו תפוס.
- אם אין מענה
   הפניית כל השיחות הקוליות הנכנסות אם אין מענה
- אם לא זמין
   הפניית שיחות קוליות נכנסות כאשר מכשיר הטלפון
   מכובה או אם מכשיר הטלפון נמצא מחוץ לטווח
   הכיסוי של הרשת.

#### שיחות וידאו

באפשרותך להפנות שיחות וידאו למכשיר טלפון אחר התומך בשיחות וידאו.

- כל שיחות הוידאו
   הפנייה ללא תנאי של כל שיחות הוידאו הנכנסות.
- אם תפוס
   הפניית כל שיחות הוידאו הנכנסות אם הקו תפוס.
- אם אין מענה
   הפניית כל שיחות הוידאו הנכנסות אם אין מענה.
- אם לא זמין הפניית שיחות קוליות נכנסות כאשר מכשיר הטלפון מכובה או אם מכשיר הטלפון נמצא מחוץ לטווח הכיסוי של הרשת.

# כל שיחות הפקס

הפניית שיחות פקס ללא תנאי.

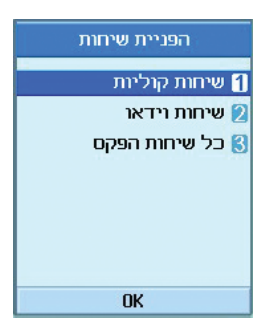

#### משכי שיחות

הצגת משכי שיחות לפי סוג. לחץ על מקש הבחירה הימני [אפס] כדי לאפס. לביצוע פעולה זו נדרש קוד אבטחה.

### שיחה אחרונה

מציג את משך השיחה האחרונה שבוצעה בשעות/ דקות/שניות.

#### שיחות נכנסות

מציג את משך השיחות הנכנסות.

#### שיחות יוצאות

מציג את משך השיחות היוצאות.

### כל השיחות

מציג את המשך הכולל של כל השיחות.

### מספרים קבועים מראש

ניתן לחייג למספרי טלפון קבועים מראש בלבד. מידע זה נשמר בכרטיס USIM. לאימות, עליך להזין את קוד 2PIN.

- מופעל: מאפשר מספרים קבועים מראש.
  - כבוי: מבטל מספרים קבועים מראש.
- רשימת מספרים: ניתן להציג ולערוך את רשימת המספרים הקבועים מראש.

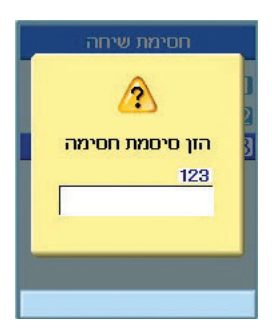

#### חסימת שיחות

חסימת שיחות מאפשרת להגביל ביצוע וקבלה של שיחות במכשיר הטלפון. לפונקציה זו נדרשת סיסמת חסימה שאותה ניתן לקבל משירות לקוחות.

# שיחות קוליות

זמינות האפשרויות הבאות:

- כל היוצאות: לא ניתן לבצע שיחות.
- יוצאות בינ״ל: לא ניתן לבצע שיחות בינלאומיות.
- שיחות יוצאות בינ"ל למעט אל מדינת הבית: בעת השהות בחו"ל, ניתן לבצע שיחות רק למספרים במדינה הנוכחית ולמדינת הבית שלך, המקום שבו נמצא ספק שירותי הרשת המקומית שלך.

- כל הנכנסות: לא ניתן לקבל שיחות.
- נכנסות בזמן שהייה בחו"ל: לא ניתן לקבל שיחות
   בעת השימוש במכשיר הטלפון מחוץ לאזור השירות
   הביתי שלך.

#### שיחות וידאו

זמינות האפשרויות הבאות:

- כל היוצאות: לא ניתן לבצע שיחות.
- יוצאות בינ"ל: לא ניתן לבצע שיחות בינלאומיות.
- שיחות יוצאות בינ"ל למעט אל מדינת הבית: בעת השהות בחו"ל, ניתן לבצע שיחות רק למספרים במדינה הנוכחית ולמדינת הבית שלך, המקום שבו נמצא ספק שירותי הרשת המקומית שלך.
  - כל הנכנסות: לא ניתן לקבל שיחות.
- נכנסות בזמן שהייה בחו"ל: לא ניתן לקבל שיחות
   בעת השימוש במכשיר הטלפון מחוץ לאזור השירות
   הביתי שלך.

# בטל הכל

כל הגדרות חסימת השיחות מבוטלות; ניתן לבצע ולקבל שיחות כרגיל.

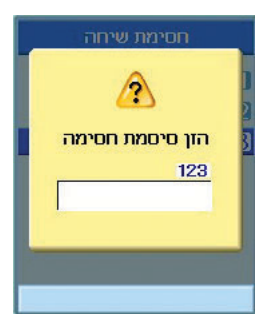

# הגדרות

#### שיחה ממתינה

הרשת תודיע לך על שיחה נכנסת חדשה בעת שמתנהלת שיחה אחרת. בחר **הפעל** כדי לבקש מהרשת להפעיל שיחה ממתינה, **בטל** כדי לבקש מהרשת לבטל שיחה ממתינה או **הצג מצב** כדי לבדוק אם הפונקציה פעילה או לא.

### שלח את מספר שלי

שירות רשת זה מאפשר להגדיר את מספר הטלפון שלך באופן שיוצג (מופעל) או יוסתר (כבוי) עבור האדם שאליו אתה מחייג. בחר **על פי קביעת הרשת** כדי לאפס את מכשיר הטלפון להגדרה שעליה הסכמת עם שירות הלקוחות.

#### דחיית שיחות

תפריט זה מאפשר או מבטל דחיית שיחות עבור כל המספרים או עבור מספר ספציפי.

- כבוי
- לפי רשימה

הגדרת מצב דחיית שיחות מותנה. לחץ על מקש הבחירה הימני [הגדר] כדי להוסיף את מספר הטלפון לדחייה. בעת הוספת מספר לרשימה, באפשרותך לבחור כשיטת דחייה שקט או נתק שיחה. בעת הוספת מספר לרשימה, באפשרותך להוסיף את המספר על-ידי הקשה ישירה או על-ידי חיפוש המספר באנשי קשר על-ידי בחירה באפשרות חפש.

• דחה את כל השיחות

# יוג חוזר אוט'

תפריט זה מאפשר להגדיר את הפונקציה חיוג חוזר אוטומטי כאשר ניסיון החיוג נכשל.

#### מצב מענה

מאפשר לקבוע מתי לענות לשיחה במכשיר הטלפון.

- לחץ על המקש 'שלח': באפשרותך לענות לשיחה
   נכנסת על-ידי לחיצה על המקש .
- לחץ על מקש כלשהו: באפשרותך לענות לשיחה
   נכנסת על-ידי לחיצה על מקש כלהו, למעט המקש
   , מקשי הבחירה ומקשי הצד.
- פתח פומית: אפשרות זו מאפשרת לענות לשיחה על-ידי פתיחת הפומית.

### תזכורת כל דקה

פונקציה זו משמיעה הודעת התראה כל דקה לאחר חיבור השיחה.

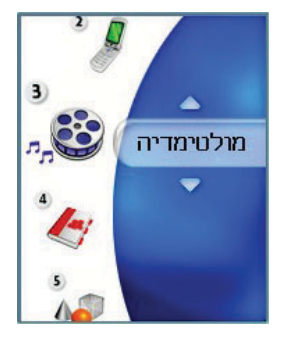

# 3. מולטימדיה

# נגן וידאו

יישום זה משמיע וידאו שהוקלט (קובצי 3gpאו MPEG4). בחר את הוידאו הרצוי.

האפשרויות הבאות זמינות ב**נגן וידאו**.

קיימים שני מצבים: 1) מצב **השתק/בטל השתקה** 2) מצב **השהה**.

לחץ על מקש הבחירה השמאלי [אפשרויות] כדי להציג את הפריטים הבאים של התפריט המוקפץ (כאשר הטלפון במצב 1 **השתק/בטל השתקה**).

- מחק: מחיקת קובץ הוידאו שנבחר.
- השתק/בטל השתקה: השתקה/ביטול השתקה זמנית
   של הצליל.
  - הקובץ הבא: השמעת קובץ הוידאו הבא.
  - קובץ קודם: השמעת קובץ הוידאו הקודם.
  - הצג רשימת קבצים: הצגת רשימה של קובצי וידאו.
- מידע קובץ: הצגת מידע אודות קובץ הוידאו שנבחר.

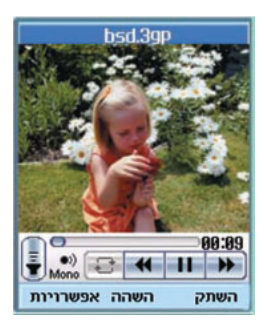

לחץ על מקש הבחירה השמאלי [אפשרויות] כדי להציג את הפריטים הבאים של התפריט המוקפץ (כאשר הטלפון במצב 2**השהה**).

- מחק: מחיקת קובץ הוידיאו שנבחר.
- צלם: לכידת תמונה מתוך קובץ הוידאו.
- הקובץ הבא: השמעת קובץ הוידאו הבא.
- קובץ קודם: השמעת קובץ הוידאו הקודם.
- הצג רשימת קבצים: הצגת רשימה של קובצי וידאו.
- מידע קובץ: הצגת מידע אודות קובץ הוידאו שנבחר.

לחץ על מקש הבחירה השמאלי [אפשרויות] כדי להציג את הפריטים הבאים של התפריט המוקפץ

- שלח כהודעה: באפשרותך לצרף את קובץ הוידאו
   שנבחר להודעה ולשלוח את ההודעה אם תוכן הקובץ
   אינו מוגן.
  - החלף שם באפשרותך לשנות את שמו של קובץ הוידאו שנבחר.
    - מחק: מחיקת קובץ הוידיאו שנבחר.
    - מחק כמה: מחיקת כמה קובצי וידאו בו-זמנית.
      - מחק הכל: מחיקת כל קובצי הוידאו.
        - מיין: מיון קובצי וידאו.
- מידע קובץ: הצגת מידע אודות קובץ הוידאו שנבחר.
  - מצב זיכרון: הצגת השימוש הנוכחי בזיכרון.

### נגן שמע

יישום זה משמיע קובצי MP3, MIDI ו- AAC באופן שתוכל להקשיב להם. בחר את קובץ השמע הנבחר ברשימת המצב שמציגה את קובצי השמע.

האפשרויות הבאות זמינותבאמצעות **הצלילים שלי** אשר ב**נגן שמע**.

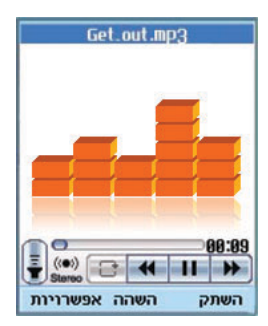

קיימים שני מצבים: 1) מצב **בטל השתקה** וכן 2) מצב **השתק**.

לחץ על מקש הבחירה השמאלי [אפשרויות] כדי להציג את הפריטים הבאים של התפריט המוקפץ (כאשר הטלפון במצב 1 **בטל השתקה**).

- מחק: מחיקת כל קובצי השמע.
- השתק: השתקה זמנית של הצליל.
- הגדר מחזוריות: חזרה על קובץ שמע.
- הקובץ הבא: השמעת קובץ השמע הבא.
- קובץ קודם: השמעת קובץ השמע הקודם.

- הצג רשימת קבצים: הצגת רשימה של קובצי שמע.
- מידע קובץ: הצגת מידע אודות קובץ השמע שנבחר.

לחץ על מקש הבחירה השמאלי [אפשרויות] כדי להציג את הפריטים הבאים של התפריט המוקפץ (כאשר הטלפון במצב 2**השתק**).

- מחק: מחיקת כל קובצי השמע.
- בטל השתקה: ביטול הפונקציה השתק כך שבאפשרותך להאזין לצליל שוב.
  - הגדר מחזוריות: חזרה על קובץ שמע.
- הקובץ הבא: השמעת קובץ השמע הבא.
- קובץ קודם: השמעת קובץ השמע הקודם.
- הצג רשימת קבצים: הצגת רשימה של קובצי שמע.
- מידע קובץ: הצגת מידע אודות קובץ השמע שנבחר.

לחץ על מקש הבחירה השמאלי [אפשרויות] כדי להציג את הפריטים הבאים של התפריט המוקפץ

- שלח כהודעה: באפשרותך לצרף את קובץ השמע
   שנבחר להודעה ולשלוח את ההודעה.
- החלף שם: באפשרותך לשנות את שמו של קובץ השמע שנבחר.

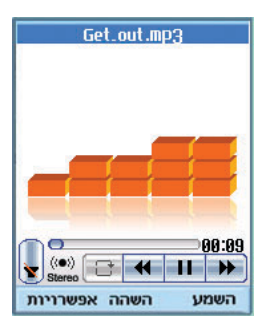

- מחק: מחיקת קובץ השמע שנבחר.
- מחק כמה: מחיקת כמה קובצי שמע בו-זמנית.
  - מחק הכל: מחיקת כל קובצי השמע.
- ערכת צלילים: ניתן להגדיר קובץ שמע כערכת צלילים
   (רינגטון, צליל הפעלה, צליל כיבוי).
  - מיין: מיון קובצי שמע.
  - מידע קובץ: הצגת מידע אודות קובץ השמע שנבחר.
    - מצב זיכרון: הצגת השימוש הנוכחי בזיכרון.

# אלבום תמונות

יישום זה מאפשר הצגה של תמונות דוממות. קובצי התמונות ששמורים במכשיר הטלפון מוצגים כתמונות ממוזערות. בחר בתמונה הרצויה כדי להגדיל את התמונה.

#### הודעה

תכונות בפונקציה **ערוך תמונה** עשויות לא לפעול בשל גודל גדול של תמונה או חוסר במשאבי טלפון פנימיים. לדוגמה, האפשרות **סובב** לא תפעל עבור תמונות הגדולות מ- 640x480.

לחץ על מקש הבחירה השמאלי [אפשרויות] כדי להציג את הפריטים הבאים של התפריט המוקפץ (במצב 1 **רשימת תמונות**).

- עבור למצלמה: מעבר ליישום המצלמה כדי לצלם תצלומי תמונות דוממות.
- שלח כהודעה: מאפשר את צירוף התמונה שנבחרה להודעה ואת שליחת ההודעה.
  - תמונת אנימציה: מאפשר להפוך את התמונה לתמונת אנימציה.
  - החלף שם: מאפשר את החלפת שם התמונה.

- מחק: מחיקת התמונה שנבחרה.
- מחק כמה: מחיקת כמה קובצי תמונה בו-זמנית.
  - מחק הכל: מחיקת כל התמונות.
- ערכת מסכים: ניתן להגדיר תמונה כערכת מסכים
   (טפט, הפעלה, כיבוי ואנימציית חיוג).
  - מיין: מיון תמונות.
  - מצגת שקופיות: באפשרותך להפעיל את מצגת השקופיות.
- מידע קובץ: הצגת מידע אודות קובץ התמונה שנבחר.
  - מצב זיכרון: הצגת השימוש הנוכחי בזיכרון.

לחץ על מקש הבחירה השמאלי [אפשרויות] כדי להציג את הפריטים הבאים של התפריט המוקפץ (במצב 2 **אלבום תמונות**).

- עבור למצלמה: מעבר ליישום המצלמה כדי לצלם תצלומי תמונות דוממות.
- שלח כהודעה: מאפשר את צירוף התמונה שנבחרה להודעה ואת שליחת ההודעה.
  - החלף שם: מאפשר את החלפת שם התמונה.
    - מחק: מחיקת התמונה שנבחרה.

- זום: באפשרותך להגדיל או להקטין את התמונה.
  - ערוך תמונה: באפשרותך לערוך את התמונה.
- ערכת מסכים: ניתן להגדיר תמונה כערכת מסכים
   (טפט, הפעלה, כיבוי ואנימציית חיוג).
  - מצגת שקופיות: באפשרותך להפעיל את מצגת השקופיות.
- מידע קובץ: הצגת מידע אודות קובץ התמונה שנבחר.

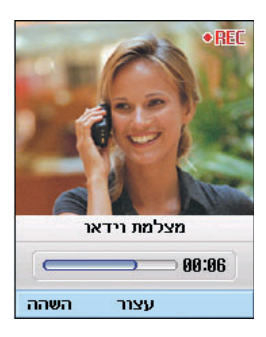

# מצלמת וידאו

יישום זה מאפשר להקליט וידאו קליפ. באמצעות פונקציה זו ניתן להשמיע ולצפות בוידאו קליפ שנשמר. לאחר ההקלטה, ניתן לשלוח וידאו קליפ בהודעת מולטימדיה או בדואר אלקטרוני.

לחץ על מקש הבחירה השמאלי [אפשרויות] כדי להציג את הפריטים הבאים של התפריט המוקפץ.

- מבזק: קביעת פעולתו של המבזק.
  - זום: קביעת שיעור הזום.
- איכות: קביעת איכות הוידאו קליפ.
  - בהירות: קביעת הבהירות.

- אפקט מצלמה: קביעת האפקטים המיוחדים עבור הוידאו קליפ.
  - משך זמן: קביעת משך ההקלטה.
  - צליל: קביעת פונקציית ההשתקה.
  - נגן וידאו: הצגת הוידאו קליפים שהוקלטו.

# מצלמה

יישום זה מאפשר לצלם תמונות דוממות. ניתן לצלם תמונה בגודל הרצוי ולהשתמש בתצלום עבור אנשי קשר, מסך הבית ולמטרות אחרות, כלליות יותר. לאחר הצילום, ניתן לשלוח את התמונה הדוממת בהודעת מולטימדיה או בדואר אלקטרוני.

לחץ על מקש הבחירה השמאלי [אפשרויות] כדי להציג את הפריטים הבאים של התפריט המוקפץ.

- גודל : קביעת הגודל של התמונה.
- איכות: קביעת האיכות של התמונה.
  - מבזק: קביעת פעולתו של המבזק.
- סדרת צילומים: קובע אם לאפשר צילום של סדרת תמונות.
  - זום: קביעת שיעור הזום.
  - בהירות: קביעת הבהירות.
  - השהייה: קביעת משך ההשהייה.
- אפקט מצלמה: קביעת האפקטים המיוחדים עבור התמונה.
- צליל צילום: קביעת הצליל בעת לחיצה על התריס.
  - אלבום תמונות: הצגת תמונות דוממות שצולמו.

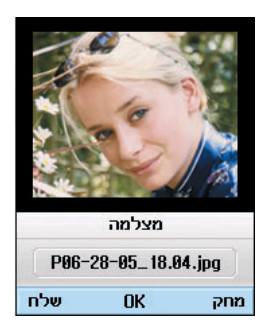

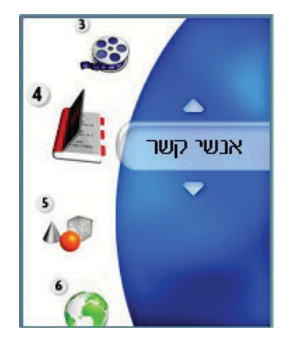

# 4. אנשי קשר

# אנשי קשר

תפריט זה מאפשר לשמור ולנהל את מידע הכתובות של אנשי קשר. פונקציות **אנשי קשר** מספקת את האפשרות להוסיף כתובת חדשה או לחפש כתובות שמורות של אנשי קשר לפי שם, מספר טלפון ומידע קבוצה.

# הוסף חדש

תפריט זה מאפשר להוסיף כתובת של איש קשר חדש. ניתן להקיש את פרטי כתובת איש הקשר כולל שם, מספרי טלפון, כתובות דואר אלקטרוני, פרטי מידע קבוצה, תזכיר, כתובת דף הבית, רינגטון ואיקון או תמונה (תצלום).

עליך לבחור **מכשיר טלפון** או כרטיס USIM באמצעות מקש ניווט שמאלי וימני.

#### חפש

תפריט זה מאפשר לחפש כתובות של אנשי קשר. בדרך כלל, פעולת החיפוש מבוצעת לפי שם. פונקציית החיפוש הנוכחית ותוצאות מצב החיפוש מוצגים בחלון החיפוש.

במסך מוצגים תמונה או איקון שמורים עבור כתובת איש הקשר שנבחר. ניתן לשנות את התצורה בתפריט [אפשרויות] כך שלא יוצגו תמונה או איקון. בנוסף, באפשרותך לבצע שיחת טלפון או לשלוח הודעה למספר הטלפון שנבחר.

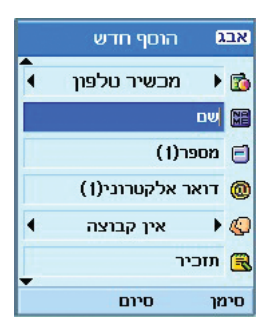

#### קבוצה

תפריט זה מאפשר לנהל את מידע הקבוצה. כברירת מחדל, קיימות 4 קבוצות: משפחה, חברים, עמיתים, ובית-ספר. באפשרותך לערוך או למחוק קבוצה. בנוסף, ניתן להגדיר רינגטון עבור קבוצה כך שרינגטון הקבוצה יושמע כאשר מגיעה שיחה מכתובת ספציפית של איש קשר בקבוצה ולא קיים רינגטון שהוגדר עבור כתובת איש הקשר.

#### חיוג מהיר

תפריט זה מאפשר להגדיר מספרי חיוג מהיר. ניתן לבחור מספר, בין 3 עד 9, שישמש מספר חיוג מהיר. ניתן להגדיר מספרי חיוג מהיר עבור כל אחד מחמשת המספרים של כתובת איש קשר ספציפי כך שכתובת איש הקשר יכולה לכלול כמה מספרי חיוג מהיר.

### מחק אנשי קשר

תפריט זה מוחק את מידע כתובת איש הקשר. ניתן למחוק כתובות של אנשי קשר השמורים בזיכרון המכשיר וניתן למחוק מספרים השמורים בכרטיס ה-USIM.

#### מספרי שרותים

התפריט מאפשר לבצע שיחה לאחד המספרים שמסופקים על-ידי שירות הלקוחות על-ידי העברת החלק המואר למספר הרצוי ולחיצה על המקש.

| חיוגים מהירים |              |
|---------------|--------------|
| •             | דואר קולי 🚺  |
|               | דואר וידאו 🛛 |
| n             | [ ריק ] 😆    |
|               | [ ריק ] 🚺    |
|               | [ ריק ] 😼    |
| 100           | [ ריק ] 🖸    |
|               | ]            |
| אפשרויות      | הוסף         |

# העתק הכל

תפריט זה מאפשר להעתיק את כל המידע בכרטיס ה- USIM,, כלומר, שם, מספר מכשיר הטלפון וכו', אל מכשיר הטלפון. אם שם מוכפל במהלך פעולת ההעתקה, המידע יוכפל אף הוא.

- טלפון ל- USIM: ניתן להעתיק את הערך מזיכרון
   המכשיר לכרטיס USIM (לא כל הנתונים יועתקו).
- USIM לטלפון: ניתן להעתיק ערך מכרטיס USIM
   לזיכרון הטלפון.

# אנשי קשר

זמינות האפשרויות הבאות:

כולם יחד: באפשרותך להעתיק את כל אנשי הקשר בו-זמנית.

אחד אחד: באפשרותך להעתיק את אנשי הקשר אחד אחד. אחד אחד.

# העבר הכל

תפריט זה מאפשר להעביר את כל המידע בכרטיס ה- USIM, כלומר, שם, מספר מכשיר הטלפון וכו', אל מכשיר הטלפון. בשונה מהפעולה **העתק**, מידע היעד נשמר רק במקום היעד.

- טלפון ל- USIM: ניתן להעביר ערך מזיכרון הטלפון
   לכרטיס USIM.
- USIM לטלפון: ניתן להעביר ערך מכרטיס USIM
   לזיכרון הטלפון.

זמינות האפשרויות הבאות:

כולם יחד: באפשרותך להעביר את כל אנשי הקשר בו-זמנית.

אחד אחד: באפשרותך להעביר את אנשי הקשר אחד אחד. אחד אחד.

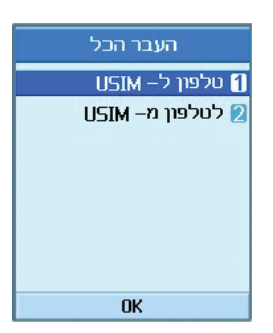

# המספרים שלי

מאפשר להציג את המספר שלך בכרטיס ה- USIM.

# הגדרות

מאפשר להגדיר את אופן התצוגה עבור הפריטים הבאים:

USIM / הצג נתונים: טלפון ו- USIM / מכשיר טלפון

**הצג תמונה/איקון:** מופעל / מכובה

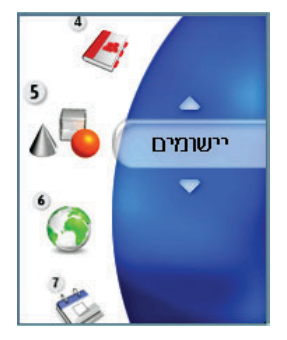

# 5. יישומים

# יישומים

מכשיר הטלפון תומך ב- ™Java כך שבאפשרותך להוריד משחקים ויישומים אחרים מ**שירותים** ולהפעילם במכשיר הטלפון שלך.

# היישומים שלי

תפריט זה משמש לאיתור יישומים שהורדו, לדוגמה, משחקים. בחר **הורד** כדי להציג רשימה של יישומים שהורדו למכשיר הטלפון.

# הגדרות

תפריט זה משמש להגדרת פורטל אינטרנט של Java שאליו יש להתחבר כדי להוריד יישומים.

אם תפריט זה נבחר, מוצגת רשימה נוכחית של אתרי פורטלים של Java שמורים ותצורתם.

מסך ההגדרות הראשון: מציג את רשימת הפריטים, אם קיימים פריטים שמורים.

- 1. בחר פריט באמצעות מקש הניווט למעלה או למטה.
  - 2. לחץ על המקש ( להפעלת שירות הפריט שנבחר.

| הוסף חדש   | Abc   |  |
|------------|-------|--|
| שם השירות  |       |  |
|            |       |  |
| URL ג'אווה | פורטל |  |
| http://    |       |  |
|            |       |  |
| ת גישה     | נקודח |  |
| ∢ orange3G | •     |  |
|            | -     |  |
| סיום       | סימן  |  |

3. לחץ על מקש הבחירה השמאלי [אפשרויות] כדי להציג את התפריט המוקפץ.

לחץ על מקש הבחירה השמאלי [אפשרויות] כדי להציג את הפריטים הבאים של התפריט המוקפץ.

- הצג: מציג את התכנים של הפריט שנבחר.
  - הוסף חדש פרופיל חדש התווסף.
#### יישומים

#### הערה

בחר "יישומים > הגדרות". ב"הגדרות", הוסף פריט רשימה המציין את כתובת ה- URL של אתר משחק ה- Java והפוך את מצבו של פריט הרשימה ל"מופעל". הפעלת דפדפן WAP על-ידי בחירה ב"יישומים > הורד יישומים".

דפדפן WAP יציג את דף ה- URL מתוך פריט הרשימה שהופעלה בתפריט "יישומים > הגדרות".

בחירה בקישור של משחק Java במהלך גלישה בדף תביא להורדת משחק ה- Java. עליך רק לבצע את ההודעה למשתמש כדי להוריד משחקי Java.

כל יישומי ה- Java שהורדו מפורטים ב**יישומים שלי** של התפריט "יישומים".

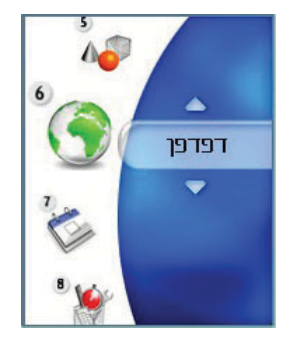

## 6. דפדפן

באפשרותך לבקש הוראות הגעה הערים הגדולות, לקבל את החדשות האחרונות, להישאר מעודכן בתוצאות הליגה הלאומית ועוד הרבה יותר.

מקטע זה מהווה את הסיור המודרך שלך לעולם. הדפדפן זמין באזור בכיסוי של 3G.

להפעלת הדפדפן במצב המתנה, לחץ על המקש .

## בית

בחר **בית** בתפריט **אינטרנט** ולחץ על המקש 💿.

אם ברצונך לטעון מחדש את הדף הנוכחי, לחץ על מקש הבחירה הימני [טען מחדש].

זמינות האפשרויות הבאות: לחץ על מקש הבחירה השמאלי [אפשרויות].

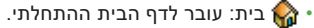

. 💭 טעו מחדש: טעינה מחדש של הדף הנוכחי.

י 🥪 טען מוודש. טעינוז מוודש של הדף הנוכודי.

 סימניות: באפשרותך להוסיף או לשמור את הדף הנוכחי בסימניות או להציג את הרשימה השמורה בסימניות.

אגדרות: באפשרותך להגדיר תחומים הקשורים לדפדפן דוגמת מחק מטמון, פרטי session, מחק cookies וכו׳.

- 🎝 הדף הקודם: מעבר לדף הקודם.
  - . הדף הבא: מעבר לדף הבא 🚮

הדוגמאות הבאות מציגות את התפקודיות של תפריט הדפדפן 'הדף הבא'.

- $D \ \mathsf{QS} \leftarrow \mathsf{Cq} \to \mathsf{TP} \ \mathsf{A} \to \mathsf{TP}$  .1 ניווט דף 1
- תעביר את D, בחירה בתפריט 'דף הקודם' בדף . המשתמש לדף D.
- 3. בדף C, אם תבחר בתפריט 'דף קודם' מעביר את המשתמש לדף B. אם תבחר בתפריט 'הדף הבא' – מעביר את המשתמש לדף D.
- 🚮 הזן URL: חיבור ל- URL ספציפי לאחר עריכה.

#### סימניות

פונקציה זו מאפשרת לשמור ולערוך אתרים שאליהם אתה ניגש בתכיפות.

זמינות האפשרויות הבאות: לחץ על מקש הבחירה השמאלי [אפשרויות].

- שלח כהודעה: ניתן לשלוח URL של סימניה נבחרת
  באמצעות הודעת טקסט א מולטימדיה.
- הוסף חדש: הוספת אתר חדש לרשימת הסימניות.
- ערוך: ניתן לערוך ולשמור שם וכתובת של הסימנייה שנבחרה.
  - מחק: מחיקת הסימנייה שנבחרה.
  - מחק הכל: מחיקת כל הסימניות השמורות כעת.
    - הצג: מציג את התכנים של הפריט שנבחר.

## סימניות ר חדשות ב בידור מוסיקה ספורט משחקים שידורים חיים הוסף א0 אפשרויות

## URL עבור ל-

חיבור ל- URL ספציפי לאחר עריכה.

#### דפים שנשמרו

שמירת הדפים שבתצוגה כקובץ לא מקוון. ניתן לשמור עד 20 דפים.

## אישורי אבטחה

מוצגת רשימה של אישורים זמינים.

## הגדרות

• פרופילים

בחר את הפרופילים על-ידי לחיצה על המקש 💿 כדי להפעיל את הדפדפן.

• מחק מטמון

מחיקת הנתונים השמורים בזיכרון המטמון.

• קידוד תווים

בחר אחת מערכות התווים מתוך הרשימה הבאה: English(ASCII), English(ISO), אוטומטי, English(LATIN), Unicode(UCS2 BE), Unicode(UCS2 LE), Unicode(UCS2 Auto), Unicode(UTF-16 BE), Unicode(UTF-16 LE), .(Unicode(UTF-16 Auto), Unicode(UTF-8

• מהירות גליה

מאפשר לקבוע את מהירות הגלילה ולבחור מבין שורה 1, 2 שורות, 3 שורות.

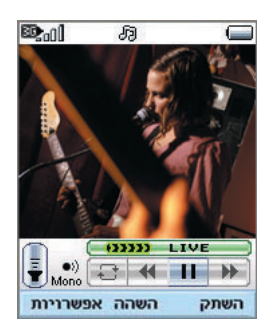

## Streaming בשידור חי

יישום זה משמיע streaming בזמן אמת. כדי ליהנות מאפשרות זו עליך להפעיל תחילה את הדפדפן, לגשת לשירותי בידור ולחפש תפריט streaming בשידור חי.

לחץ על הסמל streaming כדי לינות מ- streaming בשידור חי.

כשתלחץ על הסמל streaming, המסוף הנייד יציג אוטומטית streaming בשידור חי.

## בקרת VCR

אם streaming מוצג בשידור חי, המסוף הנייד מציג מעטפת של בקרת VCR עם סרגל פעיל.

- 1. 💿 : הפעל והשהה לחילופין.
- המקש השתק/בטל השתקה: השתקה/ביטול השתקה זמנית של הצליל.

#### אפשרות

לחץ על מקש הבחירה השמאלי [אפשרויות] כדי להציג את הפריטים הבאים של התפריט המוקפץ.

- השתק/בטל השתקה: השתקה/ביטול השתקה
  זמנית של הצליל.
- 2. מידע תוכן: מציג מידע אודות התוכן הנוכחי שמסופק על-ידי שרת ה- streaming.

## רגיל Streaming

Streaming רגיל דומה מאוד ל- streaming בשידור חי. כדי ליהנות ממנו, עליך להפעיל את הדפדפן, לגשת לשירותי הבידור ולבחור בתפריט streaming רגיל דוגמת חדשות, מניות, מוזיקה, מזג אוויר וכו<sup>י</sup>.

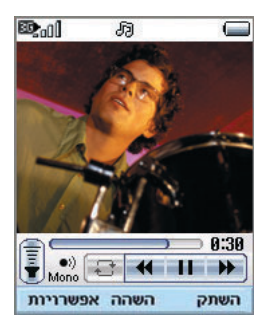

## בקרת VCR

אם streaming אינו מוצג בשידור חי, המסוף הנייד מציג מעטפת של בקרת VCR עם זמן ההשמעה.

- .1 🐼 : **הפעל והשהה** לחילופין.
- 2. 🥥 / 💽: באמצעות מקש זה ניתן לנוע קדימה / אחורה מהר יותר.

הדוגמאות הבאות מציגות את התפקודיות של תפריט ה- streaming 'הרץ קדימה/ הרץ אחורה'.

אם תלחץ על המקש הרץ קדימה/הרץ אחורה
 במהלך השמעת streaming, המסוף הנייד ישהה
 את הוידאו.

- לחץ שוב על המקש הרץ קדימה/הרץ אחורה.
  המסוף הנייד יציג מיד את הזמן החדש וסרגל
  התקדמות. (המשתמש יכול לבחור זמן חדש
  באמצעות המקש הרץ קדימה/הרץ אחורה)
- אם אין לחיצות מקש נוספות, המסוף הנייד מחיל בstreaming עם זמן חדש.
  - 3. המקש השתק/בטל השתקה: השתקה/ביטול השתקה זמנית של הצליל.

האפשרות זהה לזו שב- streaming בשידור חי.

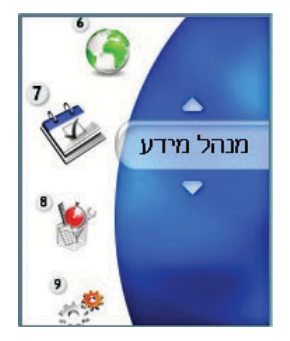

## 7. מנהל מידע

## לוח-שנה

## ניהול יומן חודשי

- 1. בחר מנהל מידע בתפריט העליון.
- בחר לוח-שנה ולחץ על המקש (
  - 3. מוצגת התצוגה החודשית.
- בתחילה, הסמן מופיע בתאריך היום בהתאם
  להגדרות מכשיר הטלפון.
- 5. ניתן להעביר את סמן התאריך למקום הרצוי באמצעות מקש הניווט למעלה, למטה, שמאלה וימינה.
- 6. בתאריך שבו שמור פריט יומן (יום שנה או יום הולדת), הסמלים המתאימים ומספר פרטי היומן השמורים מוצגים בחלקו השמאלי התחתון של המסך.

## הוספת פריט יומן חדש

 במסך ניהול יומן חודשי בחר את מקש הבחירה השמאלי [אפשרויות], בחר הוסף חדש בתפריט המוקפץ ולאחר מכן לחץ על המקש (). לחילופין, בחר במקש הבחירה הימני [הוסף] במסך ניהול יומן חודשי.

|                            | הוסף חדש  | 1    | 123 |
|----------------------------|-----------|------|-----|
| 25                         | /06/2005  |      | 8   |
| <mark>09</mark> : 00~10:00 |           | 0    |     |
|                            | i         | נושא |     |
| •                          | פגישה     | Þ    | 1   |
| •                          | חד–פעמי   | ►    | 3   |
| •                          | אין התראה | •    | 0   |
|                            | סיום      |      |     |

- 2. הקש את התאריך הרצוי בעזרת המקשים הנומריים.
- .3 הקש את השעה הרצויה בעזרת המקשים הנומריים.
  - . 🐼 א. הזן את הנושא ולחץ על המקש. 4
  - 5. בחר את סוג פריט היומן באמצעות מקש ניווט שמאלי וימני.
  - 6. בחר את סוג החזרה באמצעות מקש ניווט שמאלי וימני.
- 7. בחר את סוג ההתראה באמצעות מקש ניווט שמאלי וימני.
  - .8 לחץ על המקש 💿 לשמירת פריט היומן החדש.

## מחיקת פריט יומן

- במסך ניהול יומן חודשי בחר את מקש הבחירה השמאלי [אפשרויות], בחר מחק ולאחר מכן לחץ על המקש ().
- 2. יוצגו תפריטים מוקפצים הכוללים מחק ישנים, מחק כמה, ומחק הכל.
- 3. בחר מחק ישן ולחץ על המקש כדי למחק את 3. כדי למחק את כל פריטי היומן לפני תאריך היום.
- 4. בחר מחק כמה ולחץ על המקש (). מופיע מסך המבקש ממך לציין התקופה שבה יימחקו פריטי היומן. במסך זה, הקש את התקופה הרצויה ולחץ על המקש () כדי למחוק את פריטי היומן במסגרת התקופה שצוינה.
- בחר מחק הכל ולחץ על המקש ( בדי למחק את .
  כל פריטי היומן.

#### הגדר חג

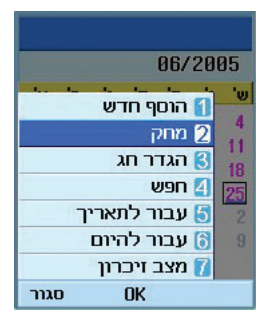

- 2. סוגי החגים הנתמכים כוללים ביום, שבועי, חודשי, שנתי והגדרת ימים.
- 3. בחר את סוג תצורת החג ולחץ על המקש 💿 כדי להגדיר את החג.
- 4. התאריך שמתאים לחג המוגדר מיוצג בירוק במסך ניהול יומן חודשי.

## חיפוש פריט יומן

במסך **ניהול יומן חודשי** בחר את מקש הבחירה השמאלי [אפשרויות], בחר **חפש** ולאחר מכן לחץ על המקש 🛞 להצגת חלון **חפש פריטי יומן**.

- הקש את הנושא הרצוי של פריט היומן שברצונך לחפש.
  - 2. בחר את סוג היומן לחיפוש.
    - . 에 מקש 💽. 3.
- 4. אם קיימים פריטי יומן המתאימים לקריטריון החיפוש, פריטי היומן יוצגו. אם אין פריטי יומן המתאימים לקריטריון החיפוש, מופיעה ההודעה אין פריטי יומן תואמים.

## מעבר לתאריך ספציפי

- 2. הקש את התאריך הרצוי שאליו ברצונך לעבור ולחץ על המקש 🛞.
  - 3. סמן התאריך של המסך **ניהול יומן חודשי** יעבור לתאריך שצוין.

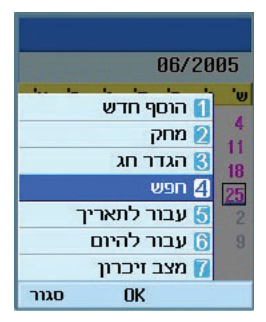

#### עבור להיום

- במסך ניהול יומן חודשי בחר את מקש הבחירה השמאלי [אפשרויות], בחר היום ולאחר מכן לחץ על המקש ().
  - 2. סמן התאריך של המסך **ניהול יומן חודשי** יעבור לתאריך היום.

## מצב זיכרון

הצגת השימוש הנוכחי בזיכרון.

## מטלות

## בדיקת מטלות

- 1. בחר מנהל מידע בתפריט העליון.
- 2. בחר פריט מטלות ולחץ על המקש 💽.
  - 3. מוצגת רשימת המטלות.

## הוספת פריטי מטלות

- להוספת פריט מטלות חדש, בחר הוסף חדש באמצעות מקש הבחירה השמאלי [אפשרויות] במסך בדיקת המטלות או בחר את מקש הבחירה הימני [הוסף].
  - 2. בעת הוספת פריט, הקש מטלת עבודה, תאריך והערות.
    - 3. לחץ על המקש 💿 לשמירת פריט המטלות.

## מטלות - מחק/מחק הכל

- בחר את הפריט שברצונך למחוק מרשימת המטלות ולחץ על מחק באמצעות מקש הבחירה השמאלי [אפשרויות] כדי למחוק את פריט המטלה.
- 2. בחר **מחק הכל** באמצעות מקש הבחירה השמאלי [אפשרויות] למחיקת כל פריטי המטלות השמורות.

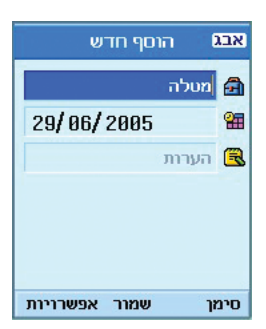

## מטלות שבוצעו/עדיין לא בוצעו

- 1. אם ברצונך לסמן פריט ברשימת המטלות כבוצע, בחר פריט זה מתוך רשימת המטלות.
- בחר בוצע באמצעות מקש הבחירה השמאלי
  [אפשרויות] כדי למתוח קו על פריט היומן כדי לסמנו
  כבוצע.
  - . לביטול האפשרות **בוצע**, בחר **עדיין לא בוצע**.

## תצוגה מפורטת של מטלות

להצגת מידע מפורט, בחר את הפריט הרצוי ברשימת המטלות ולחץ על המקש 🛞 להצגת מסך המראה המפורט המכיל פרטים אודות הפריט.

## תזכיר

## תזכירים שמורים

- 1. בחר מנהל מידע בתפריט העליון.
- בחר בפריט תזכיר ולחץ על המקש 3
  - 3. מוצגת רשימת התזכירים השמורים.

## הוסף תזכיר

- להוספת תזכיר חדש, בחר הוסף חדש באמצעות מקש הבחירה השמאלי [אפשרויות] במסך תזכיר כללי או בחר את מקש הבחירה הימני [הוסף].
  - 2. הקש את תוכן התזכיר שברצונך לשמור.
    - . לחץ על המקש 💿 לשמירת התזכיר.

## תזכיר - נעילה/ביטול נעילה

- בחר את הפריט הרצוי לנעילה מרשימת התזכירים
  השמורים. התזכיר השמור מומר לתזכיר סודי.
  - 2. בחר **העבר לתזכיר סודי** באמצעות המקש [אפשרויות] כדי לנעול את פריט התזכיר.
- 3. כדי לשחרר את הנעילה, בחר עבור לתזכיר רגיל בפריט תזכיר סודי.

| 0%     | הוסף חדש | אבג  |
|--------|----------|------|
|        |          |      |
|        |          |      |
|        |          |      |
|        |          |      |
|        |          |      |
|        |          |      |
|        |          |      |
|        |          |      |
| ירויות | אפש      | סימן |

#### עריכת תזכיר

באפשרותך לערוך את התזכיר שנבחר.

## תזכיר - מחק/מחק הכל

- בחר את הפריט שברצונך למחוק מרשימת
  התזכירים ולחץ על מחק באמצעות מקש הבחירה
  השמאלי [אפשרויות] כדי למחוק את התזכיר.
- 2. בחר **מחק הכל** באמצעות מקש הבחירה השמאלי [אפשרויות] למחיקת כל התזכירים השמורים.

## החלף רקע

באפשרותך להחליף את תמונת הרקע בפריט התזכיר באמצעות מקש הניווט.

## מידע קובץ

באפשרותך להציג את הכותרת, הגודל, ותאריך היצירה של פריט התזכיר שבחרת.

## מצב זיכרון

באפשרותך להציג את מצב הזיכרון: בשימוש ופנוי.

## תזכיר סודי

- 1. בחר **מנהל מידע** בתפריט העליון.
- 2. בחר בפריט תזכיר סודי ולחץ על המקש 💿.
- 3. כדי להציג או למחוק תזכיר המוגדר כתזכיר סודי, עליך להקיש את הסיסמה המוגדרת בטלפון.

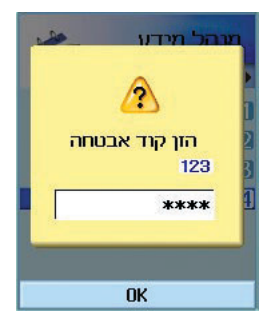

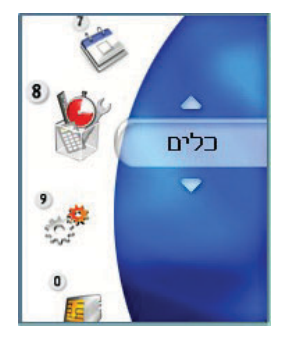

## 8. כלים

#### תפריט מהיר

תפריט מהיר מאפשר הוספת מועדפים משלך לרשימה המסופקת. לאחר שתיצור את התפריט שלך, באפשרותך לגשת במהירות לפונקציה הרצויה באמצעות מקש הניווט במסך ההמתנה. כדי לעבור ישירות לתפריט הרצוי, בחר את התפריט הרצוי ושרמים. ולמטה.

- הוסף חדש: ברשימה [ריק], לחץ על מקש הבחירה
  הימני [הוסף]. בחר את הפריט מתוך התפריט ושמור
  את פריט התפריט הרצוי.
- ערוך: ברשימת פריטי התפריט שנוספו, לחץ על מקש
  הבחירה הימני [ערוך] או על מקש הבחירה השמאלי
  [אפשרויות]. בחר ערוך בתפריט לעריכת פריט
  תפריט שמור.
  - מחק: ברשימת פריטי התפריט שנוספו, על מקש
    הבחירה השמאלי [אפשרויות]. בחר מחק בתפריט
    למחיקת פריט תפריט שמור.
  - מחק הכל: בפריטי התפריט שנוספו, לחץ על מקש
    הבחירה השמאלי [אפשרויות]. בחר מחק הכל
    בתפריט למחיקת פריטי תפריט מהיר 0 עד 6.

| תפריט מהיר |                 |
|------------|-----------------|
|            | חדשות 1         |
|            | בידור 💋         |
| ī          | מוסיקו 🕄        |
|            | ספורט [         |
| 0          | משחקי 둥         |
| ם חיים     | שידורי <b>6</b> |
| <b>.</b>   | [ ריק ] 🚺       |
| OK         | מידע            |

 הצג מידע: ברשימת פריטי התפריט שנוספו, על מקש הבחירה השמאלי [אפשרויות].

בחר **הצג מידע** מתוך התפריט כדי להציג מידע אודות המיקום הממשי של פריט התפריט שנוסף.

## שעון מעורר

פונקציית ההתראה מאפשרת להגדיר מספר התראות נפרדות. באפשרותך גם להגדיר שעה, מרווחי חזרה ואת צליל ההתראה.

- בחר ברשימת ההתראות את ההתראה הרצויה להגדרה. אם אין התראה, לחץ על מקש הבחירה הימני [הוסף] להוספת התראה חדשה.
- הגדר/בטל התראה: באמצעות מקש הניווט קבע את ההתראה למצב מופעל או כבוי.
- הקש את שעת ההתראה: הקש את שעת ההתראה
  הרצויה באמצעות ציון שעה ודקות. אם פורמט השעה
  הוא פורמט מבוסס 12 שעות, עליך לבחור 'am' או
  'pm' באמצעות מקש הבחירה הימני.
  - הגדר מצב חזרה: בחר את מצב החזרה הרצוי באמצעות מקש הניווט.
  - בחר פעמון: בחר את הפעמון עבור ההתראה
    באמצעות מקש הניווט.
    - הקש תזכיר: הקש את שם ההתראה.

לאחר שתסיים את ההגדרה, לחץ על המקש 💿 כדי לשמור את תצורת ההתראה ששונתה.

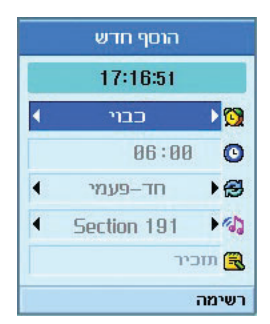

#### הערה

פונקציית ההתראה אינה פועלת אם מכשיר הטלפון מכובה.

## מחשבון

פונקציית המחשבון מאפשרת לבצע חיבור, חיסור, כפל וחילוק. ניתן להקיש מספרים באמצעות המקשים הנומריים ואופרטורים באמצעות מקש הניווט למעלה, למטה, שמאלה וימינה.

נקודה עשרונית ניתן להקיש על-ידי לחיצה על המקש על. בידי לחיצה על המקש נקידי לחיצה על המקש (נקודה בידי לחיצה בידי לחיצה בידי לחיצה בידי לחיצה בידי לחיצה בידי ל

בכל פעם שתלחץ על המקש 🙆, התווים נמחקים ברצף ובסדר הפוך.

## שעון עולמי

פונקציית השעון העולמי מספקת מידע אודות השעה בערים העיקריות ברחבי העולם.

- באפשרותך להציג את השעה במדינה הרצויה באמצעות מקש הניווט או מקש הבחירה הימני [רשימה].
- 2. באפשרותך לבחור את העיר שמשמשת כבסיס באמצעות מקש הבחירה השמאלי [הגדר].

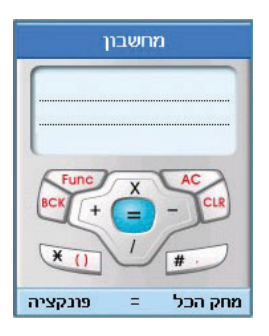

## ממיר יחידות

פונקציה זו ממירה כל מידה ליחידה הרצויה לך.

קיימים 7 סוגים של יחידות שניתן להמיר: מטבע, שטחים, אורך, משקל, טמפרטורה, נפח ומהירות.

#### מטבע

- 1. בחר בתפריט **מטבע**.
- 2. המשתמש יכול לקבוע את שער החליפין באמצעות מקש הבחירה הימני [שער].
- 3. הקש יחידה סטנדרטית של המטבע שלך ולחץ על המקש (). לאחר מכן, באפשרותך להציג את הערך המומר במטבע זר.
- 4. ניתן להציג את הערך המטבע ביחידה של מדינת הבית במטבע שלך על-ידי הקשת יחידה סטנדרטית במטבע זר.
  - 5. לחץ על מקש הבחירה השמאלי [אפס] כדי למחוק את שדה הקלט הנוכחי ואתר את הסמן בשדה הקלט.
  - 6. ליציאה מפונקציית המרת המטבע, לחץ על המקש. 20.

#### שטחים

- 1. בחר את התפריט **שטחים**.
- 2. בחר את היחידה הרצויה להמרה באמצעות מקש הבחירה הימני [יחידה].
  - 3. הזן יחידה סטנדרטית כדי להציג ערך מומר.

|     | מטבע | 123               |
|-----|------|-------------------|
|     | שלך  | המטבע י           |
|     |      |                   |
| +   | פין. | שער חלי<br>היהההו |
| •   |      | 1000.0            |
|     |      | זר                |
|     |      |                   |
| אפס | 0K   | שער               |

- 4. לחץ על מקש הבחירה השמאלי [אפס] כדי למחוק את שדה הקלט הנוכחי ואתר את הסמן בשדה הקלט.
- 5. ליציאה מפונקציית המרת השטחים, לחץ על המקש .

## אורך

- . בחר את התפריט **אורך**.
- 2. בחר את היחידה הרצויה להמרה באמצעות מקש הבחירה הימני [יחידה].
  - 3. הזן יחידה סטנדרטית כדי להציג ערך מומר.
- 4. לחץ על מקש הבחירה השמאלי [אפס] כדי למחוק את שדה הקלט הנוכחי ואתר את הסמן בשדה הקלט.
- 5. ליציאה מפונקציית המרת האורך, לחץ על המקש. ס.

## משקל

- 1. בחר את התפריט משקל.
- 2. בחר את היחידה הרצויה להמרה באמצעות מקש הבחירה הימני [יחידה].
  - 3. הזן יחידה סטנדרטית כדי להציג ערך מומר.
- 4. לחץ על מקש הבחירה השמאלי [אפס] כדי למחוק את שדה הקלט הנוכחי ואתר את הסמן בשדה הקלט.
- 5. ליציאה מפונקציית המרת המשקל, לחץ על המקש ס.

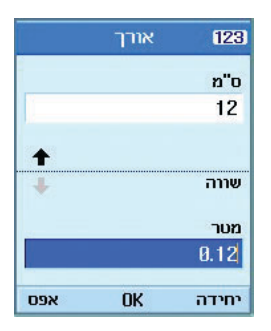

## טמפרטורה

- 1. בחר את התפריט **טמפרטורה**.
- 2. הזן יחידה סטנדרטית כדי להציג ערך מומר.
- 3. לחץ על מקש הבחירה השמאלי [אפס] כדי למחוק את שדה הקלט הנוכחי ואתר את הסמן בשדה הקלט.
  - 4. ליציאה מפונקציית המרת הטמפרטורה, לחץ על המקש 🙆.

#### נפח

- 1. בחר את התפריט **נפח**.
- בחר את היחידה הרצויה להמרה באמצעות מקש הבחירה הימני [יחידה].
  - 3. הזן יחידה סטנדרטית כדי להציג ערך מומר.
- 4. לחץ על מקש הבחירה השמאלי [אפס] כדי למחוק את שדה הקלט הנוכחי ואתר את הסמן בשדה הקלט.
  - 5. ליציאה מפונקציית המרת הנפח, לחץ על המקש. ס.

#### מהירות

- 1. בחר את התפריט **מהירות**.
- 2. בחר את היחידה הרצויה להמרה באמצעות מקש הבחירה הימני [יחידה].
  - 3. הזן יחידה סטנדרטית כדי להציג ערך מומר.
- לחץ על מקש הבחירה השמאלי [אפס] כדי למחוק את שדה הקלט הנוכחי ואתר את הסמן בשדה הקלט.
- 5. ליציאה מפונקציית המרת המהירות, לחץ על המקש .

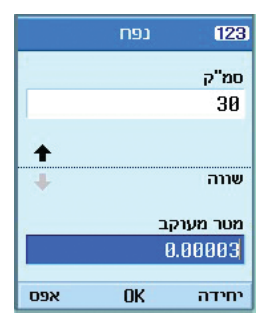

## תאריכים ומדידות זמן

## באיזה תאריך

הפונקציה **באיזה תאריך** מציגה את מספר הימים שנותרו עד ליום או לאירוע שצוין.

## ימים שנותרו עד

- 1. בחר בתפריט ימים שנותרו עד.
- 2. בחר את הפריט הרצוי ברשימה כדי להציג **שם**, את מתקבל תאריך וחישוב הימים שנותרו.
  - 3. לחץ על המקש 💿 להצגת הרשימה.

4. לחץ על מקש הבחירה הימני [הוסף] להקשת שם ותאריך חדש.

לאחר מכן לחץ על המקש 🛞 להוספת הפריט לרשימה.

## שעון עצר

מוצגת פונקציית שעון עצר.

- . בחר את התפריט **שעון עצר**.
- 2. לחץ על המקש 💿 להפעלת שעון העצר.
- 3. לחץ על המקש 💿 לעצירת שעון עצר ולהצגת משך הזמן שנמדד.
- 4. לחץ על המקש 🛞 כדי להמשיך את פעולת שעון העצר.
  - 5. לחץ על מקש הבחירה השמאלי [הקפה] במהלך הפעולה כדי לרשום משך הזמן ברגע זה וכדי להמשיך את פעולת שעון העצר.
- 6. ניתן לשמור עד 6 רישומי זמן על-ידי לחיצה על מקש הבחירה השמאלי [הקפה]. אם מספר הזמנים שהוקלטו חורג מ- 6, הזמן הישן ביותר נמחק.

לחץ על מקש הבחירה הימני [אפס] כדי לאפס את שעון העצר.

## רשמקול

פונקציה זו מאפשרת להקליט תזכיר קולי. ניתן להקליט הודעות קוליות כאשר אורך כל הודעה אינו עולה על 60 שניות.

## סינכרון שרת

הפונקציה **סינכרון שרת** מסנכרנת באמצעות רשת אלחוטית את הנתונים בטלפון ואת הנתונים בשרת, דוגמת מידע כתובת איש קשר, פריט יומן וכו<sup>י</sup>.

באפשרותך להשתמש בתפקודיות זו רק אם תכונה זו נתמכת על-ידי ספק שירותי הרשת. בדוק עם ספק שירותי הרשת לקבלת פרטים אודות השירותים שהוא מספק.

## התחבר

בחר **סינכרון שרת** בתפריט כלים ולאחר מכן לחץ על המקש 🛞.

בחר בפריט **התחבר** ולחץ על המקש 🝥. התחבר לשרת באמצעות פרופיל השרת הנבחר

אנימציית הסינכרון מוצגת במהלך ביצוע הסינכרון.

#### יומן

בחר בפריט סינכרון שרת בתפריט כלים ולאחר מכן לחץ על המקש . בחר בפריט יומן ולאחר מכן לחץ על המקש כדי להציג את היומן של פעולת הסינכרון האחרונה שבוצעה.

#### הגדרות

תפריט זה מאפשר להגדיר פרופיל עבור שרת הסינכרון.

- הוספת פרופיל חדש
- 1. הקש ובחר את שם הפרופיל, כתובת מחשב
  מארח, שם משתמש, סיסמה, אנשי קשר, שם
  איש קשר, לוח-שנה, שם לוח-שנה, מטלות, שם
  מטלה ונקודת גישה.
  - 2. לחץ על המקש 💿 לשמירת הפרופיל.
- במסך הגדרות, לחץ על מקש הבחירה השמאלי
  [אפשרויות] ובחר הוסף חדש כדי להוסיף פרופיל
  חדש.
  - עריכת פרופיל
  - 1. בחר פרופיל לעריכה.
- 2. לחץ על מקש הבחירה השמאלי [אפשרויות], בחר ערוך את הפרופיל שנבחר.

- מחיקת פרופיל
- 1. לחץ על מקש הבחירה השמאלי [אפשרויות] ובחר **מחק**.
  - 2. בחר כן למחיקת הפרופיל שנבחר.
    - בחירת שרת

במסך **הגדרות**, בחר בפרופיל השרת לסינכרון ולאחר מכן לחץ על המקש 🛞.

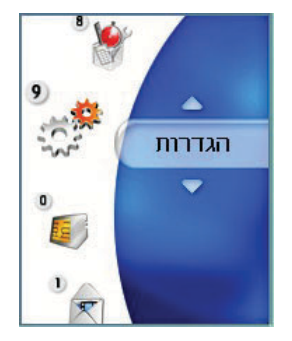

## 9. הגדרות

## פרופילים

באפשרותך להגדיר תצורה של רינגטון קול/רטט, צליל מקשים, צליל פומית, אפקטים קוליים, הפעלה, כיבוי ועוצמה. סוגי הרינגטון שנתמכים הם ,MP3, .3gp AAC, MIDI, WAV

הפרופילים הנתמכים הם רגיל, שקט, רטט בלבד, אוזניות, חוץ, מותאם אישית 1, מותאם אישית 2, וכן מותאם אישית 3. בחר את הפרופיל הרצוי ולחץ על המקש (כדי להפעיל אותו. הפרופילים שקט, רטט בלבד ואוזניות אינם מספקים תפריט אפשרויות. כאשר הסמן מועבר לפרופיל, התפריט המתאים מופיע בסרגל הבחירה. אם תבחר בתפריט הצג/ערוך, באפשרותך להציג את הגדרות הפרופיל או לערוך את הגדרות הפרופיל.

תפריט הפרופילים כולל תפריטי משנה כפי שמוצג למטה.

• התראה באמצעות

אפשרות זו קובעת את מצב ההודעה אודות שיחה נכנסת. ניתן לבחור מתוך **צלצול, רטט, צלצול ורטט,** צלצול אחרי רטט ושקט.

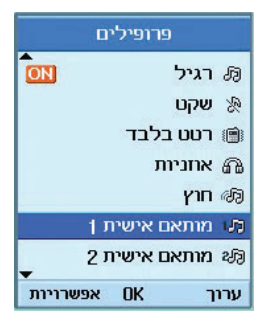

• רינגטון לקוליות

אפשרות זו קובעת את ה**רינגטון לקוליות** עבור שיחה נכנסת.

רינגטון לוידאו •

אפשרות זו קובעת את ה**רינגטון לוידאו** עבור שיחה נכנסת.

• עוצמת קול

אפשרות זו קובעת את עוצמת הקול של הרינגטון עבור שיחה נכנסת.

• התראת הודעה

אפשרות זו קובעת את התראת ההודעה המושמעת כשמגיעה הודעה. ניתן לבחור במצב <mark>ללא צליל</mark>, חד-פעמי, כל דקה, כל 2 דקות, כל 5 דקות וכל 10 דקות.

• צליל הודעה

אפשרות זו קובעת את צליל ההודעה המושמעת כשמגיעה הודעה חדשה.

צליל אישור •

אפשרות זו קובעת אם התראות אזהרה מופעלות או כבויות.

• צליל מקשים

אפשרות זו קובעת את צליל המקשים המושמע בעת לחיצה על מקש.

• עוצמת צליל מקשים

אפשרות זו קובעת את עוצמת הקול של צליל המקשים.

• צליל פומית

אפשרות זו מאפשרת לבחור מנגינה שתושמע בטלפון עם פתיחת וסגירת הפומית.

• צליל הפעלה

אפשרות זו קובעת את אפקט ההפעלה המושמע כאשר מכשיר הטלפון מופעל.

• צליל כיבוי

אפשרות זו קובעת את אפקט הכיבוי המושמע כאשר מכשיר הטלפון מכובה.

## מכשיר טלפון

באפשרותך לשנות את פורמט השעה והתאריך שמוצגים כמו גם את השעה והתאריך הממשיים באמצעות התפריט **הגדרות שעה**.

#### שעה

- - 2. הקש את השעה הנוכחית בעזרת המקשים הנומריים.
- בחר את פורמט השעה באמצעות מקש ניווט שמאלי וימני.
  - 4. לחץ על המקש 💿 לשמירת השעה.

#### הערה

לשינוי AM/PM, עליך ללחוץ על מקש הבחירה הימני[am/pm].

## תאריך

- בחר בפריט תאריך ברשימת ההגדרות של מכשיר.
  הטלפון ולחץ על המקש .
  - 2. הקש את התאריך בעזרת המקשים הנומריים.

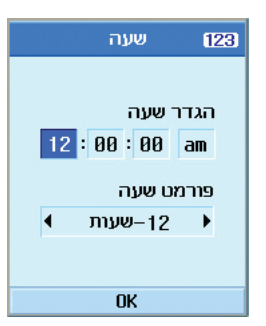

- 3. בחר את פורמט התאריך באמצעות מקש ניווט שמאלי וימני.
  - .4 לחץ על המקש 💿 לשמירת התאריך.

#### הערה

הקפד להגדיר את התאריך והשעה המדויקים כדי להבטיח את פעולתם התקינה של כל השירותים.

## עדכן אוטומטית תאריך/שעה

כאשר עדכון אוטומטי מוגדר למצב מופעל, השעה והתאריך מעודכנים אוטומטים בהתאם לאזור הזמן הנוכחי. אם נבחרת האפשרות אשר תחילה, נדרש אישור של התאריך והשעה לפני העדכון האוטומטי.

## שעון קיץ

פונקציה זו מאפשרת **שעון קיץ**. הגדרת **שעון קיץ** למצב **מופעל** מחילה מיידית את שעון בקיץ (לדוגמה, אם השעה הנוכחית היא 04:53 שעון הקיץ ישתנה ל- 05:53)

#### פרטי מכשיר

תפריט זה משמש להצגת גירסת התוכנה.

## מסך

בתפריט זה באפשרותך להגדיר את אפשרויות התצוגה של המסך, כולל הגדרות מסך וערכות.

#### תאורת מסך

השתמש בטבלה הבאה כדי לבחור אם הטלפון משתמש או אינו משתמש בתאורת מסך.

| ערך ברירת מחדל | פריט             |  |
|----------------|------------------|--|
| כבוי           |                  |  |
| 5 שניות        |                  |  |
| 10 שניות       | משך זמן מסך ראשי |  |
| 15 שניות       |                  |  |
| 20 שניות       |                  |  |
| מופעל          |                  |  |
| בהיר           | רמת מסך ראשי     |  |
| רגיל           |                  |  |

| ערך ברירת מחדל | פריט             |
|----------------|------------------|
| כבוי           |                  |
| 5 שניות        |                  |
| 10 שניות       | משך זמן מסך קדמי |
| 15 שניות       |                  |
| 20 שניות       |                  |
| כבוי           |                  |
| 5 שניות        |                  |
| 10 שניות       | משך זמן מקשים    |
| 15 שניות       |                  |
| 20 שניות       |                  |
| מופעל          |                  |

#### ערכת צבע

באפשרותך לשנות את צבע התפריט, אזור מקשי הבחירה, אזור שורת הכותרת והסמן באמצעות שינוי צבע התפריט.

ניתן לבחור צבע תפריט מבין סגנון כחול, סגנון סגול, סגנון כתום וסגנון ירוק.

#### גופן חיוג

באפשרותך להגדיר את גודל וצבע הגופן של המספרים המופיעים במסך הבית בעת ביצוע שיחה.

#### תצוגת שעון

באפשרותך להגדיר את גודל וצבע הגופן של תצוגת השעון במסך הראשי. ניתן להגדיר ל**אל תציג, קטן** או **גדול**. אם תבחר ב**קטן** או **גדול**, באפשרותך להגדיר את הצבע באמצעות לוח הצבעים.

#### סגנון התפריטים

ניתן להגדיר את סגנון התפריטים לסגנון **סמלים**, סגנון **קשת** או סגנון **רשימה**.

#### ערכת מסכים

ניתן להגדיר את הרקע באמצעות ערכות.

• מסך הבית

ניתן לבחור טפט (אנימציה או דומם) להצגה במצב המתנה.

• שיחה נכנסת

ניתן לבחור את התמונה שמוצגת כאשר מגיעה שיחה נכנסת. ההגדרה חלה הן על שיחות קוליות והן על שיחות וידאו.

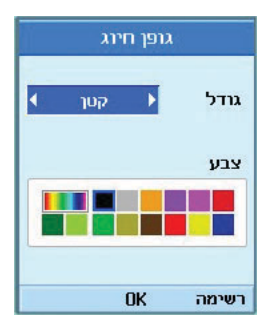

• שיחה יוצאת

ניתן לבחור את התמונה שמוצגת בעת חיוג שיחה. ההגדרה חלה הן על שיחות קוליות והן על שיחות וידאו.

• שליחת הודעה

ניתן לבחור את התמונה שמוצגת בעת שליחת הודעה.

• הפעלה

ניתן לבחור את התמונה שמוצגת כאשר מכשיר הטלפון מופעל.

• כיבוי

ניתן לבחור את התמונה שמוצגת כאשר מכשיר הטלפון מכובה.

#### צבע מסך קדמי

ניתן להגדיר את צבע תאורת מסך המסך במסך הקדמי.

### הודעת פתיחה

הגדר את הודעת הפתיחה שמוצגת בעת הפעלת מכשיר הטלפון.

## מקשי בחירה של מסך הבית

מקשי הבחירה השמאלי והימני מפעילים את ההנחיות המופיעות בתיבות ההנחיה ישירות מעליהם. ההנחיות משתנות בהתאם לתוכן המסך.

## רשת

#### בחירת רשת

אוטומטי •

פונקציה זו מחפשת אוטומטית את הרשת ורושמת את המכשיר ברשת.

ידני •

פונקציה זו מאפשרת לך לחפש את רשימת הרשתות לציין לאיזה רשת לנסות ולהירשם.

## רשימת מועדפים

באפשרותך לבחור רשימת מועדפים להצגה, לשמור את הרשימה הנוכחית בכרטיס ה- USIM ולערוך את רשימת המועדפים הנוכחית.

#### נקודת גישה

תפריט זה מציג רשימה של **נקודת גישה**. בחר את מקש הבחירה הימני [ערוך] נקודת הגישה כוללת את הפריטים הבאים.

- שם החיבור: שם פרופיל
- אופן התחברות: UMTS/CSD/GPRS
  - שם המשתמש: שם משתמש

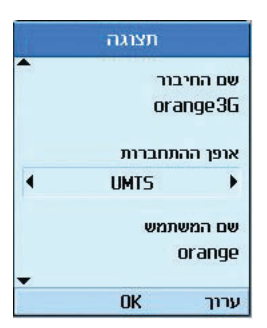

- סיסמה: סיסמה
- APN: מידע APN של ספק השירות.

לשינוי הגדרות אלה, פנה אל שירות הלקוחות.

## אבטחה

באפשרותך להגדיר קוד PIN. כאשר הקוד מופעל, מופיע חלון המבקש ממך להזין קוד PIN כשאתה מפעיל את מכשיר הטלפון וזאת כדי למנוע שימוש לא מורשה במכשיר הטלפון.

## דרישת קוד PIN

באפשרותך להפעיל PIN (מספר זיהוי אישי).

ניתן לבדוק את מצב ההגדרה הנוכחי בשורת המצב.

- 1. בחר **דרישת קוד PIN** בתפריט **אבטחה** ולאחר מכן לחץ על המקש ₪.
  - הגדר פריט זה למצב מופעל או כבוי. אם המצב מופעל, יידרש קוד PIN בכל הפעלה של מכשיר הטלפון.
- 3. הקש את קוד ה- PIN הנוכחי ולחץ על המקש 💿 .
- אנוי ג 6 פעמים בחלון הזנת קוד ה-4. הזנה קוד PIN פעמים בחלון הופכת את קוד ה- PIN ללא חוקי. במקרה זה, עליך להזין קוד PUK כדי לאפס את קוד ה- PIN.
- 5. מספר הניסיון המרבי להזנת קוד PUK הוא 10. הזנת קוד PUK שגוי 10 פעמים תגביל את השימוש במכשיר הטלפון. במקרה זה, עליך לפנות לשירות לקוחות כדי לבקש את ביטול נעילת מכשיר הטלפון.

לחץ על המקש **חזור** בחלון הזנת ה- PIN כדי לשוב לשלב הקודם.

## החלף קודים

ניתן לשנות קודי PIN, 2PIN ואבטחה ואת סיסמת חסימת השיחה.

#### הערה

אם תשנה את הקוד ולאחר מכן תשכח אותו, תאלץ לפנות למקום שבו רכשת את מכשיר הטלפון כדי לשחרר את הנעילה או לפתור את הבעיה.

## PIN2/PIN קוד

תפריט זה מאפשר לשנות קוד PIN או PIN2.

- בחר החלף קודים ברשימה הגדרות אבטחה.
  ולאחר מכן לחץ על המקש (.
  - 2. בחר PIN או 2PIN ולחץ על המקש 💿.
- 3. הקש קוד PIN או 2PIN נוכחי, ולאחר מכן קוד PIN או 2PIN חדש. הזנת קוד PIN שגוי 3 פעמים הופכת את קוד ה- PIN ללא חוקי. במקרה זה, עליך להזין קוד PUK או 2PUK כדי לאפס את קוד ה- PIN.
  - 4. הזנת קוד PUK שגוי 10 פעמים תגביל את השימוש במכשיר הטלפון. במקרה זה, בקש משירות לקוחות לבטל נעילת מכשיר הטלפון.
    - קוד אבטחה

תפריט זה מאפשר לשנות סיסמת מכשיר הטלפון. מספר הניסיונות להקשת קוד אבטחה נכון אינו מוגבל בדומה ל- PIN ו- PIN2.

• סיסמת חסימה

תפריט זה מאפשר לשנות סיסמת חסימת השיחה.

| החלף קודים    |
|---------------|
| PIN <b>1</b>  |
| PIN2 🙎        |
| קוד אבטחה 🕄   |
| 🛽 סיסמת חסימה |
|               |
|               |
|               |
| ОК            |

## נעילת הטלפון

ניתן להשתמש בקוד אבטחה כדי למנוע שימוש לא מאושר במכשיר הטלפון.

אם הגדרת את נעילת הטלפון ל"בהפעלה", המכשיר יבקש תמיד את קוד האבטחה כשתפעיל את מכשיר הטלפון.

ניתן לבחור בתפריט **בעת הפעלה, בהחלפת USIM**, מיידית וללא.
## קישוריות

פונקציה זו מציגה את מצב החיבור בין התקנים אחרים ובין מכשיר הטלפון. ניתן לבחור USB או IrDA.

### מצב זיכרון

תפריט זה משמש להצגת השימוש בזיכרון בטלפון ובכרטיס USIM. ניתן לקבל מידע על כמות הזיכרון שמשמשת אנשי קשר, לוח-שנה, מטלות, תזכירים, תזכירים סודיים והודעות טקסט והודעות מולטימדיה.

#### זיכרון משותף

פונקציה זו מציגה את מצב זיכרון המשתמש של מכשיר הטלפון.

#### זיכרון שמור

פונקציה זו מציגה את הזיכרון הפנוי למשתמש.

# USIM זיכרון

פונקציה זו מציגה את מצב הזיכרון בכרטיס USIM.

| ໆກາເ               | זיכרון מש                  |  |
|--------------------|----------------------------|--|
| 3355443<br>3355443 | Kb : בשימוש<br>Kb : פנויים |  |
|                    |                            |  |
| <b>0</b> Kb        | שמע                        |  |
| E OKb              | תמונה                      |  |
|                    | וידאו<br>בנד מולטומ        |  |
| ■ ØKb              | דואר אלקטר                 |  |
| _ 🗐 ØKb            | Java                       |  |
| ПК                 |                            |  |

#### שפה

פונקציה זו מאפשרת להגדיר את השפה המשמשת המכשיר הטלפון.

### איפוס הגדרות

פונקציה זו מאפשרת לשחזר את הגדרות היצרן.

ביצוע האיפוס לא יסיר את התוכן שהוזן על-ידי המשתמש.

# וכן הלאה...

# פתרון בעיות

לפני שתפנה לשירות לקוחות, בדוק אם הבעיה שנתקלת בה בטלפון מתוארת בחלק זה.

- ש כיצד אוכל להציג את רשימת השיחות היוצאות, השיחות הנכנסות והשיחות שלא נענו?
  - . 🔄 לחץ על המקש
  - ש כיצד אוכל להציג את כל המספרים השמורים הזיכרון.
- ת לחץ על מקש הבחירה הימני [אנשי קשר] ולאחר מכן על 2001 או על מקש הניווט למטה.
- ש מדוע החיבור באזור מסוימים אינו עקבי או שאינו שמיע?
- ת כאשר תדר הסביבה אינו יציב באזור מסוים, החיבור עשוי שלא להיות עקבי או שמיע. עבור לאזור אחר ונסה שוב.
  - ש מדוע התצוגה אינה מופעלת? 🙂
  - ת הסר את הסוללה והכנס חזרה ולאחר מכן נסה להפעיל שוב את מכשיר הטלפון. אם הסוללה אינה טעונה, טען את הסוללה במלואה ונסה שוב.

- ש קיים הד במהלך חיבור לטלפונים מסוימים באזורים מסוימים?
- ת הבעיה נקראת "תופעת ההד", והיא מתרחשת אם עוצמת הקול בחיבור חזקה מדי או בגלל מאפיינים מיוחדים (מטען אלקטרוני למחצה של הטלפון) בציוד שבקצה השני.
  - ש מדוע מכשיר הטלפון מתחמם? 🙂
- ת הטלפון עשוי להתחמם כאשר משך השיחה ארוך מאוד או במהלך משחק במשחקים או במהלך גלישה. אין לכך השפעה של משך חיי המוצר או על הביצועים.
  - .ש מדוע אין רינגטון אלא רק מסך LCD מהבהב
  - ת ייתכן שהטלפון מוגדר למצב "רטט בלבד" או שקט". בתפריט **פרופילים**, בחר **רגיל** או **חוץ**.
    - ש מדוע חיי הסוללה מתקצרים במצב המתנה?
- ת הסוללה שחוקה. ככל שהזמן חולף, חיי הסוללה מתקצרים בהדרגה. אם הסוללה מספיקה למחצית הזמן לעומת התקופה שבה נרכשה, עליך לרכוש סוללה חדשה.

#### פתרון בעיות

- ש הסוללה מתרוקנת כל-כך מהר במהלך שימוש רגיל?
  - <mark>ת</mark> הגורמים הם סביבת המשתמש או מספר רב של שיחות או אות חלש.
    - ש מדוע לא מחוייג מספר כשבוחרים ערך מ**אנשי קשר**?
  - ת השתמש בתכונה אנשי קשר וודא שהמספר נשמר בצורה נכונה. אם נדרש, שמור מחדש את המספר.
    - שיחות נכנסות לא מגיעות אלי. 🙂
- ת בדוק שהטלפון מופעל ( 20 נלחץ למשך יותר משלוש שניות)? האם אתה ניגש לרשת הסלולרית הנכונה? או, ייתכן שהגדרת את האפשרות לחסימת שיחות נכנסות.
  - ש אני לא יכול למצוא את קוד הנעילה קוד PIN או PUK. מהו ה- PIN שלי?
  - ת ברירת המחדל של קוד הנעילה היא '0000'. אם תשכח או תאבד את קוד הנעילה, פנה לספק הטלפון. אם תשכח או תאבד קוד PIN או WIX או שלא קבלת קוד כזה, פנה לשירות הלקוחות.

- ש מה קורה למכשיר הטלפון כשהוא נופל?
- ת מכשיר הטלפון יכול לכבות או להתאפס, אולם לא בהכרח יגרם נזק תמידי.

# אביזרים

#### מטען

מתאם זה מאפשר לטעון מכשיר הטלפון. הוא תומך ברשת החשמל של אירופה וישראל, אוסטרליה, בריטניה והונג קונג (שקעים של 240-100 ולט 50/60 הרץ).

נדרשות 3.5 שעות לטעינת סוללה ריקה לחלוטין.

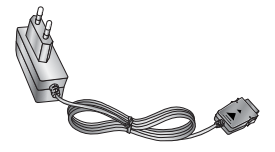

אירופה וישראל

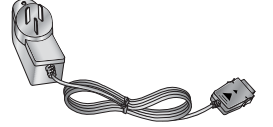

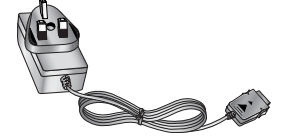

אוסטרליה

בריטניה והונג קונג

## אביזרים

#### אוזניות

מתחברות לטלפון ומאפשרות שימוש ללא ידיים. האוזניות כוללות אוזניה, מיקרופון ולחצן משולב למענה לשיחה/ שידור.

USB כבל

למחשב.

משמש לחיבור הטלפון

### רצועת נשיאה

סוללה

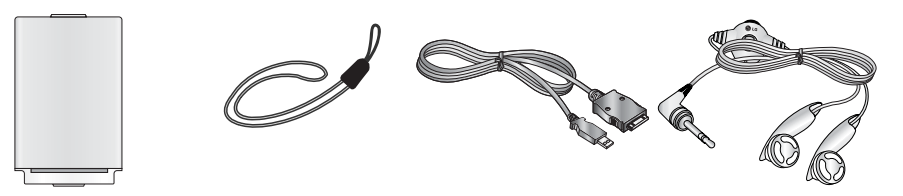

# מילון מונחים

# 2G

הדור השני של מערכת תקשורת אלחוטית. מערכות G2 תומכות בקול באיכות נמוכה ובקצב נמוך של שירות נתוני מנות. G2 מתייחס ל- GSM באירופה ול-CDMA באמריקה.

# 3G

הדור השלישי של מערכת תקשורת אלחוטית. G3 הוא הדור השלישי של מערכת תקשורת אלחוטית שפותח על בסיס הדור השני של מערכות תקשורת אלחוטית. מערכות G3 תומכות בתקשורת בזמן אמת ובקצב גבוה של שירות נתוני מנות. 3G מתייחס UMTS שפותח על בסיס GSM בארצות אירופה.

#### נקודת גישה

נקודת גישה מתייחסת לנקודה שבאמצעותה המשתמשים יכולים להתחבר לרשת כך שאפשרותם להשתמש בשירותי הרשת.

## AMR

Adaptive Multirate codec. Codec קול (שבב הממיר אותות דיגיטליים לאנלוגיים ולהפך) שפותח על-ידי ETSI עבור GSM. AMR תומך ב- 8 קצבי קידוד (מ- 4.75 עד 12.2 קילובייט בשניה) כדי לספק סיגול לשירות איכות הקול בתנאים שונים של ערוצי רדיו.

#### הורדה

הורדה משמעותה שידור קבצים ממחשב אחד לאחר. בדרך כלל, הכוונה היא שידור קבצים ממערכת גדולה למערכת קטנה.

# (Infrared Data Association) IrDA

תקן המוגדר על-ידי קונסורציום IrDA. הוא מפרט את אופן השידור של נתונים אלחוטיים באמצעות קרינת אינפרא אדום.

מפרטי IrDA כוללים תקנים הן עבור התקנים פיזיים והן הפרוטוקול שמשמש אותה כדי לתקשר זה עם זה.

# Java™

שפת תכנות המייצרת יישומים היכולים לפעול בכל פלטפורמות החומרה, קטנות, בינוניות או גדולות, ללא צורך בהתאמות. השפה פותחה ושוכללה במיוחד עבור האינטרנט, הן עבור האינטרנט הציבורי והן עבור האינטראנט. כאשר תוכנית Java מופעלת בדף אינטרנט היא נקראת יישומון Java. כאשר היא מופעלת בטלפון נייד או בזימונית, היא נקראת MIDlets.

# שירות זיהוי קו (שיחה מזוהה)

שירות המאפשר למנויים להציג את מספר המתקשר או לחסום אותו.

# MIDI

ממשק ספרתי לכלי נגינה. פורמט קובץ המשמש לשמירת נתונים ספרתיים של כלי נגינה. המשמעות המקורית של MIDI, ממשק ספרתי לכלי נגינה, הוא פרוטוקול להחלפת נתונים בין מחשב ובין כלי נגינה אלקטרוני.

# (שרות הודעות מולטימדיה) MMS

שירות הודעות לסביבת מכשירי טלפון, מתוקנן על-ידי 3rd Generation Partnership ו- WAP Forum (3GPP). עבור משתמשי טלפון, MMS זהה לשירות הודעות קצרות (SMS) – הוא מספק העברה אוטומטית ומיידית מטלפון לטלפון של תוכן שיוצר על-ידי המשתמש. שיטת המיעון היא בעיקרה מספרי טלפון וכן התעבורה עוברת מטלפון לטלפון. MMS מספק גם תמיכה במיעון דואר אלקטרוני כך שניתן לשלוח הודעות גם בצורת דואר אלקטרוני. בנוסף, תוכן הטקסט של SMS, הודעות ה- MMS, יכולות להכיל תמונות דוממות, קליפ קולי או שמע וכן וידאו קליפים ומידע מצגת.

## MP3

Moving Picture Experts Group Layer-3 Audio. פורמט קובץ המספק שמע באיכות גבוהה שאיכותו זהה לזו של תקליטור. MP3 הוא תקן שמע שפותח על-ידי MPEG, או Moving Picture Experts Group, או Iveg ונפוץ מרוד עבור קובצי שמע דיגיטליים.

# מילון מונחים

# MPEG4

Motion Picture Experts Group 4, תקן וידאו דיגיטלי שפותח על-ידי MPEG או MOving Picture על-ידי Experts Group. MPEG4 דוחס נתוני וידאו כך שניתן לשדר ולשמור בקלות רבה יותר קובצי וידאו גדולים. MPEF4 מתאים במיוחד לסביבה ניידת.

# מולטימדיה

מולטימדיה היא מדיה הכוללת נתוני מדיה שונים דוגמת קול, ערכת תווים, תמונה ונתוני וידאו. כיום, הכוונה במולטימדיה כוללת שירותים המסופקים באמצעות מולטימדיה.

# (מספרי שירותים) SDN

מספרי טלפון המסופקים על-ידי ספק הרשת ומאפשרים גישה לשירותים מיוחדים, דוגמת דואר קולי, ברור מספרי טלפון, תמיכת לקוחות ושירותי חירום.

## SMTP

פרוטוקול דואר פשוט. פרוטוקול להעברת דואר אלקטרוני בין מחשבים באמצעות האינטרנט. SMTP מגדיר את הפורמט לשליטה בהודעות בין מחשבים ופרוצדורות אינטראקציה ביניהם המאפשרות שליחת דואר אלקטרוני.

# Quick play

Quick play הוא סוג חדש של שירות המאפשר למשתמשים להאזין לשמע ולצפות בוידאו ללא הורדת הקובץ המלא של השמע או הוידאו, כך שספקי התוכן יכולים לספק שמע או וידאו דוגמת סרטים או חדשות באמצעות הרשת בזמן אמת ולפי דרישת המשתמש.

### שיחות רבות משתתפים

היכולת ליצור שיחת ועידה הכוללת עד חמישה משתתפים נוספים.

### נדידה

שימוש בטלפון כשאתה נמצא מחוץ לאזור הביתי שלך (למשל, במהלך נסיעות).

## מילון מונחים

#### סינכרון

סינכרון משמעו סינכרון נתוני PIM (מנהל מידע אישי) דוגמת מידע אנשי קשר, יומן, מטלות ותזכירים עם מחשב או שרת חיצוני.

#### שיחות וידאו

שירות תקשורת המאפשר למשתמשים לדבר תוך צפייה זה בזה באמצעות ערוץ נתונים של 64 קילובייט לשניה. שיחת וידאו בזמן אמת היא שירות מסוג חדש המסופק על-ידי מערכות תקשורת אלחוטית WCDMA שפותח על בסיס טכנולוגיית GSM + GPRS.

# UMTS

Universal Mobile Telephony System. UMTS ממייחס לטכנולוגיה אלחוטית אסינכרונית של GS של WCDMA שפותחה על בסיס GSM, הטכנולוגיה האלחוטית של G2.

## דואר קולי

שירות מענה ממוחשב העונה אוטומטית לשיחות כאשר אינך זמין. השירות משמיע הודעה בהתאם ומקליט הודעות.

# USB

אפיק טורי אוניברסלי. סוג של ממשק אפיק המספק חיבור גמיש ומהיר בין התקנים ובין מחשב.

# USIM

Universal Subscriber Identity Module. כרטיס מעגל משולב המשמש עבור UMTS אשר זהה בצורתו לכרטיס SIM עבור GSM. USIM מסופק על-ידי מפעיל הרשת ומכיל אימות ונתוני רמת השירות עבור מפעיל הרשת כמו גם נתונים ספציפיים למשתמש.

# אינדקס

| G3                        | 118 |
|---------------------------|-----|
| Α                         |     |
| AMR                       | 118 |
| 1                         |     |
| Infrared Data Association | 118 |
| IrDA                      | 118 |
| J.                        |     |

| 19 | Ja | va |
|----|----|----|
|----|----|----|

### Μ

| MIDI  | 19 |
|-------|----|
| MMS   | 19 |
| MP3   | 19 |
| MPEG4 | 20 |

### Q

| 120 |  | Quickplay |
|-----|--|-----------|
|-----|--|-----------|

| 120 |      |
|-----|------|
| 120 | SMTF |

#### Т

| 3 | 1 | т       | -c |
|---|---|---------|----|
| v |   | ······· | ~  |

Х

ב

λ

т

| IUMTS     | 21 |
|-----------|----|
| I USE     | 21 |
| I ,19USIN | 21 |
|           |    |

| 108 | אבטחה   |
|-----|---------|
| 117 | אוזניות |

| 87  | דיקת מטלות |
|-----|------------|
| 108 | חירת רשת   |
| 78  | ית         |
|     |            |

גופן חיוג.....

דואר יוצא.....

דואר נכנס..... 121 ..... דואר קולי

דפדפן .....

109 ..... PIN דרישת קוד

47

46

78

| 111 L | JSIM | זיכרון |
|-------|------|--------|
|-------|------|--------|

התראת הודעה .....

הודעה חדשה .....

הודעה קולית .....

הודעת קישור מהיר .....

הוסף חדש .....

הוסף תזכיר.....

הורדה.....

הזנת טקסט .....

החלף קודים .....

המספרים שלי.....

הפניית שיחות.....

40

23

23

70

88

118

30

109

72

55

#### Π

T

ה

1

1

1

| חיוג מהיר   | 71 |
|-------------|----|
| חסימת שיחות | 57 |
| חפש         | 70 |
| U           |    |

טעינת הסוללה ..... 16

### С

| 117 | U | SB | כבל |
|-----|---|----|-----|
|     |   |    |     |

# 5

| 84 | לוח-שנה            |
|----|--------------------|
| 59 | לחץ על המקש 'שלח': |
| 59 | לחץ על מקש כלשהו   |

### n

| 21    | מבזק               |
|-------|--------------------|
| 120   | מולטימדיה 23, 40,  |
| 94    | מחשבון             |
| 87    | מטלות              |
| 116   | מטען               |
| 104   | מכשיר טלפון        |
| 94    | ממיר יחידות        |
| 105   | מסך                |
| 120   | מספרי שירותים      |
| 57    | מספרים קבועים מראש |
| 111   | מצב זיכרון         |
| 59    | מצב מענה           |
| 67 ,2 | מצלמה 21           |
| 66    | מצלמת וידאו        |
| 20    | מקש obox live      |

| נ  |
|----|
| נ  |
| נ  |
| נ  |
| נ  |
| ננ |

### 0

| 14  |     | <br>סוללה       |
|-----|-----|-----------------|
| 110 | ,27 | <br>סיסמת חסימה |
| 49  |     | <br>סמיילים     |

# ע

| 30  | עוצמת אות        |
|-----|------------------|
| 103 | עוצמת צליל מקשים |
| 102 | עוצמת קול        |
| 106 | ערכת מסכים       |
| 105 | ערכת צבע         |
|     |                  |

## פ

| 102    |   | <br> | <br> | <br> | <br> |    | ילים | פרופ |
|--------|---|------|------|------|------|----|------|------|
| 59 ,30 | 0 | <br> | <br> | <br> | <br> | ת. | פומי | פתח  |
|        |   |      |      |      |      |    |      | z    |

# 103 .....

| צליל הודעה | 103 |
|------------|-----|
| צליל הפעלה | 103 |
| צליל כיבוי | 103 |
| צליל מקשים | 103 |
| צליל פומית | 103 |

# ۶

| 26  | קוד PIN2 קוד  |
|-----|---------------|
| 27  | קוד PUK2      |
| 26  | קוד PIN.      |
| 26  | קוד PUK.      |
| 110 | קוד אבטחה 27, |
| 26  | קודי גישה     |

# ٦

| 23  | רטט בלבד        |
|-----|-----------------|
| 102 | רינגטון וידאו   |
| 102 | רינגטון לקוליות |
| 23  | רמת סוללה       |
| 98  | רשמקול          |
| 108 | רשת             |
| 23  | רשת G3          |
| 23  | GPRS רשת        |
| 23  | רשת GSM         |
|     |                 |

# אינדקס

### ש

| 119 | שיחה מזוהה            |
|-----|-----------------------|
| 121 | שיחות וידאו 28,       |
| 54  | שיחות וידאו           |
| 55  | שיחות יוצאות          |
| 57  | שיחות יוצאות          |
| 55  | שיחות נכנסות          |
| 28  | שיחות קוליות          |
| 55  | שיחות שלא נענו        |
| 119 | שירות זיהוי קו        |
| 23  | שירות נדידה           |
| 93  | שעון מעורר            |
| 94  | שעון עולמי            |
| 98  | שעון עצר              |
| 111 | שפה                   |
| 119 | שרות הודעות מולטימדיה |
|     |                       |

#### ת

| 48  | תא דואר             |
|-----|---------------------|
| 105 | מסך                 |
| 97  | תאריכים ומדידות זמן |
| 49  |                     |
| 88  | תזכיר               |
| 89  | תזכיר סודי          |
| 92  | תפריט מהיר          |
| 106 | תצוגת שעון          |

# Declaration of Conformity

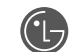

LG Electronics

This model complies with the essential requirements of Article 3 of the R&TTE 1999/5/EC Directive, if used for its intended use.

- 1. Health (Article 3.1.a of the R&TTE Directive)
- 2. Safety (Article 3.1.a of the R&TTE Directive)
- 3. Electromagnetic compatibility (Article 3.1.b of the R&TTE Directive)
- 4. Efficient use of the radio frequency spectrum (Article 3.2 of the R&TTE Directive)

I hereby declare under our sole responsibility that the product mentioned above to which this declaration relates complies with the above mentioned articles of the directive.

If available, write the contact person(s)

Mr. Jin Seog, Kim LG Amsterdam Branch Office Capronilaan 6, 1119 NR Schiphol-rijk, The Netherlands (Tel.) +31-20-655 7774

# (€0700

Mr. Ji Jong, Jeon LG Electronics Inc. GSM Division Emerald BD, 1042 Hogye-Dong, Dongan-Gu Anyang-city, Kyuongki-Do 431-080, Korea